# Pyt<sub>2</sub>s

# Battery Installation and Inverter Commission Guide

For homeowners

Sep. <u>6<sup>th</sup>, 2022</u>

V1.3

## Contents

| 1 Battery Connection1              |
|------------------------------------|
| 1.1 Battery Communication1         |
| 1.2 Power Cables Connection1       |
| 2 Inverter Connection and Program3 |
| 2.1 Closed loop communication4     |
| 2.1.1 Sol-Ark                      |
| 2.1.2 Phocos                       |
| 2.1.3 Victron                      |
| 2.1.4 Solis                        |
| 2.1.5 Growatt20                    |
| 2.1.6 Megarevo24                   |
| 2.1.7 Luxpower                     |
| 2.2 Open loop communication33      |
| 2.2.1 Schneider                    |
| 2.2.2 Outback                      |
| 2.2.3 Magnum                       |
| Changelog Notes                    |

## **1 Battery Connection**

This manual will help connect the batteries and commission them as they related to inverters.

## **1.1 Battery Communication**

Install the battery to battery internal communication cables.

Figure 1.1 depicts that four E-BOX batteries communicate in cascade mode. After connecting Link 0 and Link 1 Ports, one empty Ethernet port remains on each side of the battery bank. The battery whose Link 0 is empty will be the master.

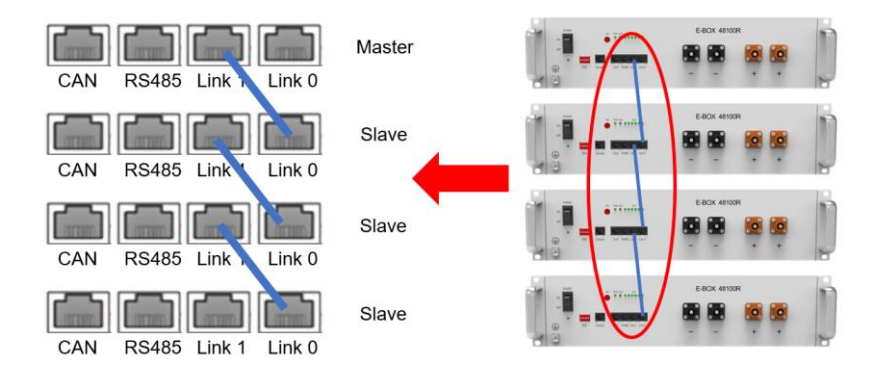

Figure 1.1 Four batteries cascade mode

Note: Pytes E-BOX series can support up to **8 units** in parallel. When more than 8 units are installed in a whole system, a HUB is a must to manage the communication. Please refer to the <u>HUB setting guide</u> if you want to install more than 8 batteries together.

## **1.2 Power Cables Connection**

Pytes E-BOX Batteries are paralleled by wiring from individual E-BOX Batteries to DC busbars. Although lead acid batteries are typically wired using battery-to-battery interconnecting cables, Pytes asks that E-BOX Batteries NOT be wired in this way.

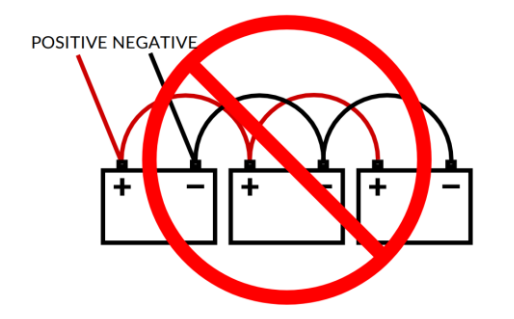

Figure 1.2 Incorrect E-BOX Batteries wiring

Figure 1.3 depicts four E-BOX Batteries wired in Parallel. This configuration requires 8 identical lengths of 4# gauge copper wire.

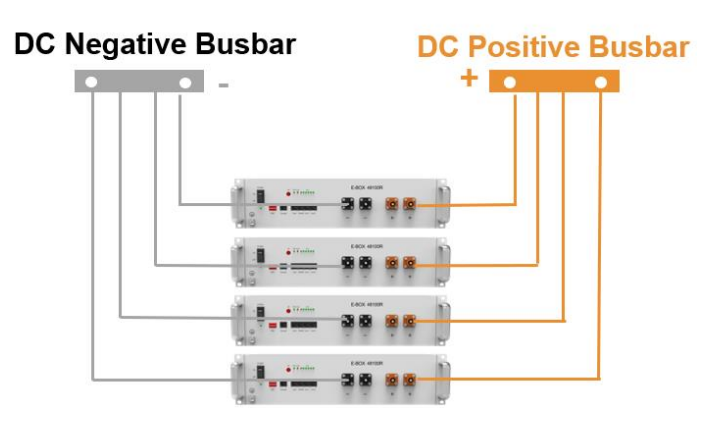

Figure 1.3 Four E-BOX Batteries in Parallel

Helpful Tips:

- > Each Pytes E-BOX Battery's individual wire runs are typically sized at 4 AWG.
- Battery cables can be custom ordered to include the 3/8" lugs and Amphenol connectors which models are 10-730186/10-730188.
- > Click to this link to secure more information about Busbar or Combiner.
- Pytes custom Y shaped cable is available for every two batteries connection. Figure
   1.4 depicts two batteries wired together by this cable.

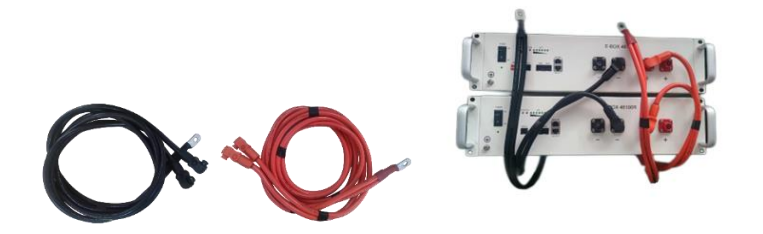

Figure 1.4 Pytes custom Y shaped cable

## **2 Inverter Connection and Program**

#### **Custom ethernet cable and DIP Switch Setting**

Figure 2.1 depicts Pytes E-BOX battery's pin assignment. Since different brand inverter has different pin assignment, a custom ethernet cable may be necessary for the communication. Please refer to Appendix for the specific details.

Note that it matters which side of the cable is plugged into the battery and inverter respectively (follow the labels on the cable itself if using the included factory cable).

| Pin      | 1       | 2       | 3 | 4     | 5     | 6 | 7       | 8       |
|----------|---------|---------|---|-------|-------|---|---------|---------|
| Function | RS-485B | RS-485A |   | CAN-H | CAN-L |   | RS-485A | RS-485B |

Figure 2.1 Pytes E-BOX battery Pin assignment

\*The legacy product pin assignment is pin 1&3 for RS485B&A, pin 3&4 for CAN-H&L.

Set the DIP Switch according to the paired inverter brand. Note that only every master battery needs to set the DIP Switch.

#### **Power cables connection**

Connect the Positive and Negative power cables to the inverter. Note that ensure the battery "ON/OFF" switch is in the "OFF" position during the wiring.

Connect the power cables between inverter and battery or the Busbars as shown in Figure 2.2.

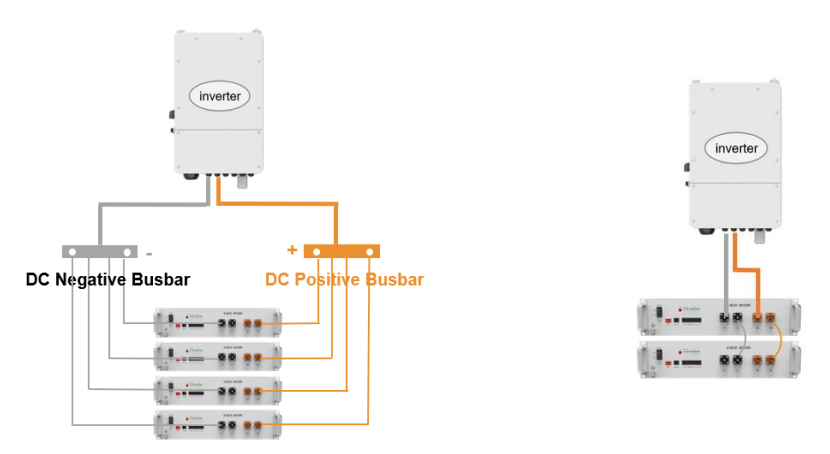

Figure 2.2 Inverter Power Cables Connection

Please refer the inverter manual for the proper cable gauge that connect the busbar or the inverter.

### 2.1 Closed loop communication

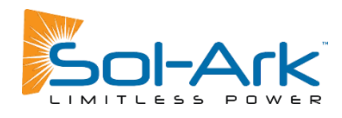

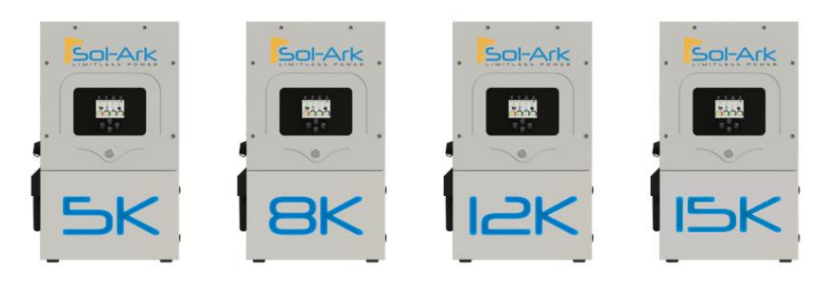

#### Connect the cables and set the DIP switch

Connect the power cables between inverter and battery or the Busbars as mentioned before. See the Figure 2.1.1.1 to check the position of Sol-Ark Battery Connectors.

As for the cable gauge that connects the busbar to the inverter, 4/0 gauge power cable is commended for Sol-Ark 15K model and 3/0 gauge power cable is commended for 8K/12K model.

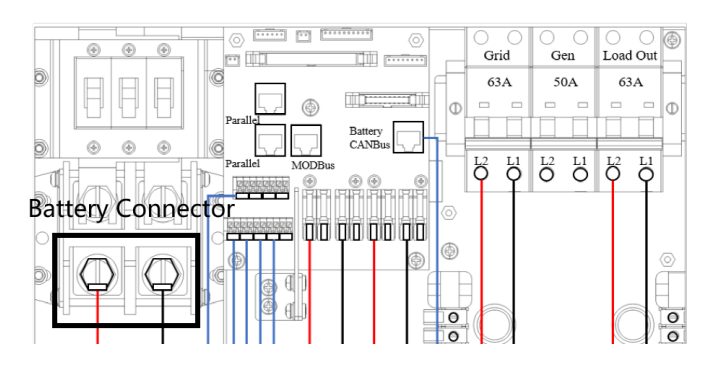

Figure 2.1.1.1 Sol-Ark Battery Connectors

A standard ethernet cable can be used for the communication since Sol-Ark inverter pin assignment is the same as Pytes E-BOX battery.

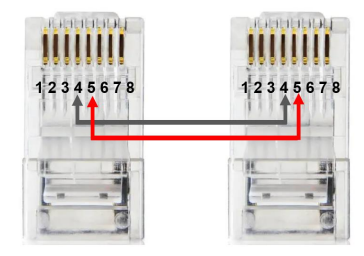

Figure 2.1.1.2 Sol-Ark Custome ethernet cable

Plug in the battery end into the CAN port of the Pytes E-BOX battery and plug in the

inverter end into Sol-Ark Battery CANBus Port as shown in the Figure 2.1.1.3.

|                         | Sol-Ark inverter |
|-------------------------|------------------|
|                         |                  |
| Pytes Battery           |                  |
| CAN RS485 Link 1 Link 0 | Parallel MODBus  |
|                         |                  |
|                         |                  |

Figure 2.1.1.3 Sol-Ark inverter comm cable connection

Set the DIP Switch of **every master battery** as Figure 2.1.1.4 shown.

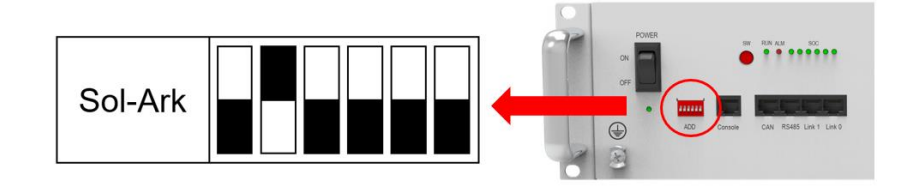

Figure 2.1.1.4 Sol-Ark inverter DIP Switch Setting

#### Program the inverter

Press the gear icon on the top right of the screen and then press battery set up menu.

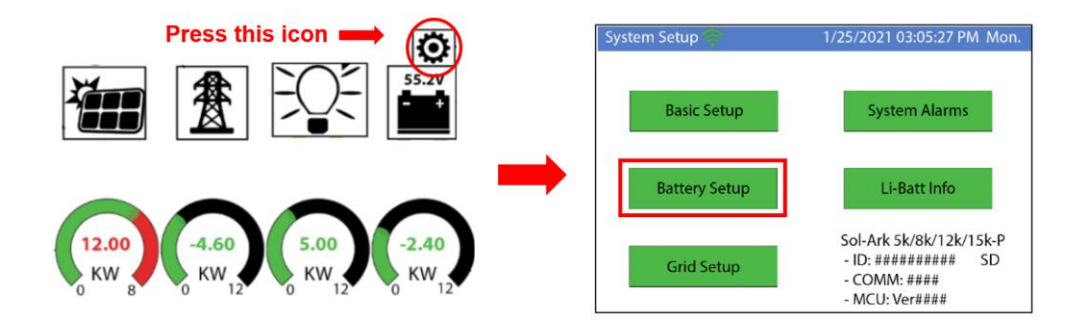

Figure 2.1.1.5 Sol-Ark Batt Setup

#### Set the battery parameters

- Batt Capacity: 100Ah per unit
- Max A Charge/Discharge: 185A is the max amps that Sol-Ark 8K/12K mode supports and the corresponding number is 275A for 15K mode. Fill in the max amps or (50A\*unit numbers) which is lower. (For example, there are three Pytes E-BOX batteries and

one 12K Sol-Ark inverter in a system. The max amps of 12K is 185A and three batteries can support 150A(50\*3). So the number should fill in is 150A.)

- Select "Use Batt% Charged".
- > Enable "BMS Lithium Batt" and set its value to "00".
- Turn on "Activate Battery".

Note that enabling BMS Lithium Batt 00 will adjust some values and make other values unadjustable (like the temperature coefficient above). Just ignore those values - the BMS is in control.

| Batt Setup                                                                | Batt Setup                                                                                                    |
|---------------------------------------------------------------------------|----------------------------------------------------------------------------------------------------|
| Batt Charge Discharge Smart Load                                          | Batt Charge Discharge Smart Load                                                                                                    |
| Batt Capacity 100Ah per unit Use Batt V Charged Max A Charge 185A Veraged | StartV         49.0V         49.0V         Float V         55.6V           Start%         30%         15%         Absorbtion V         56V |
| Max A Discharge 185A No Battery                                           | A 40A Same as Batt Equalization V 56V 30 Days 0.0 Hours                                                                                    |
| TEMPCO -OmV/C/Cell Activate Battery                                       | Gen Charge Grid Charge<br>Generator Excercise Cycle Day & Time>> Mon 08 :00 20min                                                          |
| CANCEL OK                                                                 | Gen Force CANCEL OK                                                                                                    |

Figure 2.1.1.6 Batt Setup

#### Program the Charge tab in Batt Setup

See the right picture in Figure 2.1.1.6.

- Start%: 15%
- > A: Same as the Max A Charge in Batt Seting
- Float V: 55.6V
- Absorption V: 56V
- Equalization V: 56V

| Batt Setup       |           |                          |  |  |
|------------------|-----------|--------------------------|--|--|
| Batt   Charge    | Discharge | Smart Load   Wind        |  |  |
| Shutdown 51V     | 10% Ba    | att<br>esistance 5 mOhms |  |  |
| Low Batt 51.4V   | 20% Bi    | att Charge 98%           |  |  |
| Restart 51.8V    | 25%       |                          |  |  |
| Batt Empty V 47. | 5V        | MS_Err_Stop              |  |  |
|                  |           |                          |  |  |

Figure 2.1.1.7 Batt Discharge Setup

#### Program the Discharge tab in Batt Setup

- Shutdown: 10%
- Low Batt: 20%
- Batt Empty: 47.5V

#### **Confirm Inverter-Battery Communication**

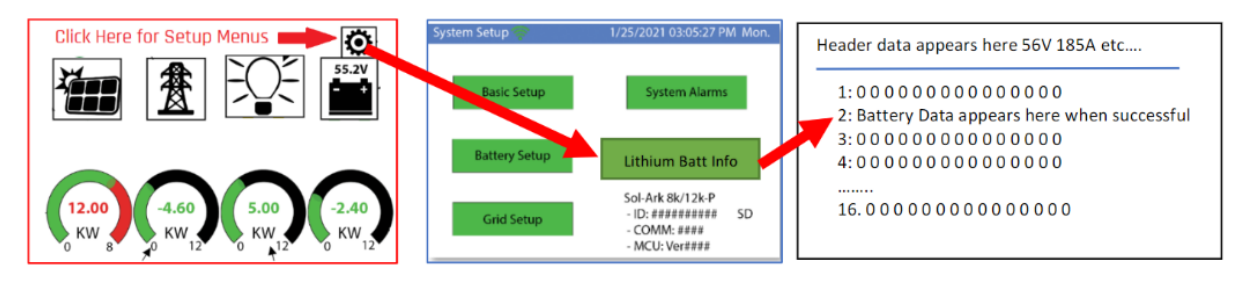

Figure 2.1.1.8 communication confirm

Please refer to the <u>Sol-Ark inverter manual</u> for more setting such as Grid Setup, PV Setting, Time-of-Use, etc.

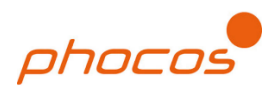

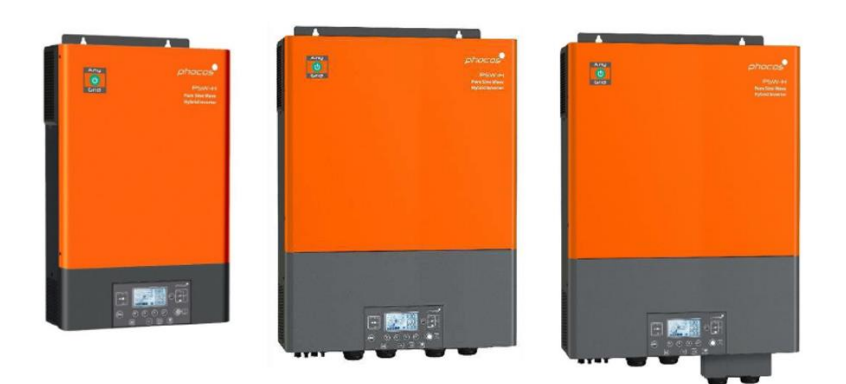

#### Connect the cables and set the DIP Switch

Connect the power cables between inverter and battery or the Busbars as mentioned in Section 2 inverter connection.

A custom ethernet cable is needed for the communication between Pytes E-BOX battery and Phocos Any-Grid<sup>™</sup> series.

| Figure  | 2.1.2.1 | Pin | assignment  | of Phocos | Anv-Grid™ | series | inverter |
|---------|---------|-----|-------------|-----------|-----------|--------|----------|
| - igaio |         |     | acoiginnoin |           |           | 001100 |          |

| Pin      | 1 | 2 | 3       | 4 | 5       | 6 | 7 | 8 |
|----------|---|---|---------|---|---------|---|---|---|
| Function |   |   | RS-485B |   | RS-485A |   |   |   |

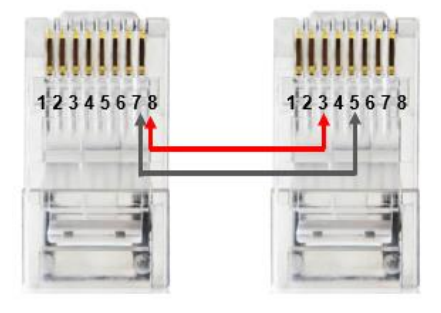

Figure 2.1.2.2 Phocos ethernet cable

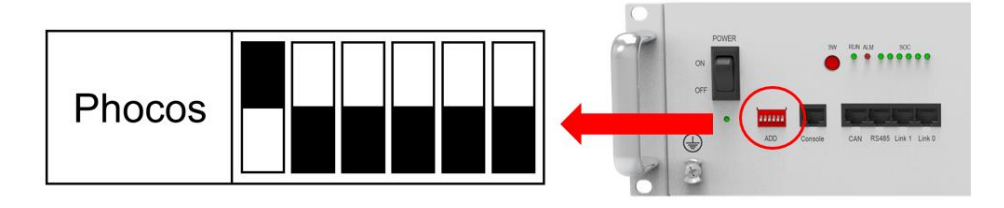

Figure 2.1.2.3 Phocos DIP switch setting

Plug in the battery end into the **RS485 port** of the Pytes E-BOX battery and plug in the inverter end into Phocos **BMS Port** as shown in the Figure 2.1.2.4

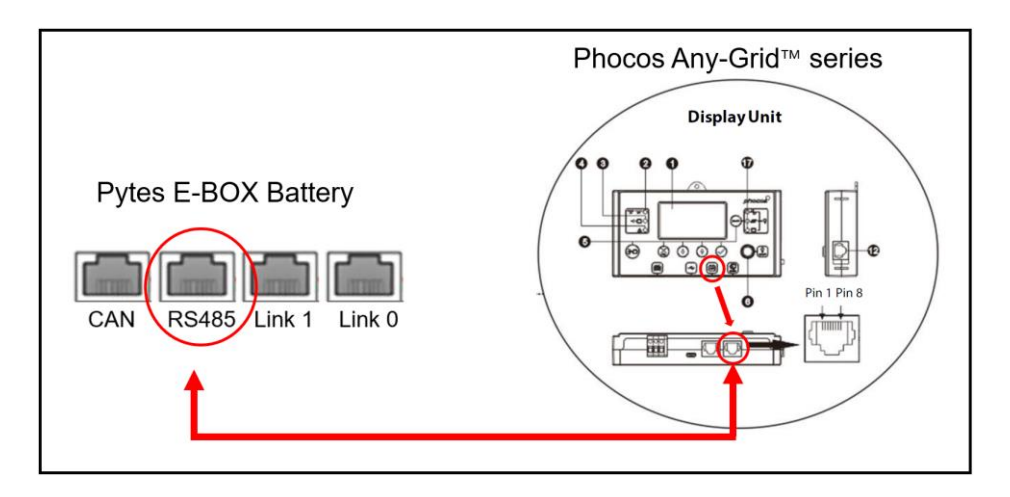

Figure 2.1.2.4 Phocos inverter comm cable connection

#### Program the inverter

Press  $\checkmark$  for 3 seconds to enter settings mode.

Press  $\textcircled{\bullet}$  or  $\textcircled{\bullet}$  to select between settings menus. Once selected, press  $\textcircled{\bullet}$  to confirm the selection or to exit without confirmation.

Select 05 (Battery type) and set the value to FSH (RS-485) as shown in Figure 2.1.2.5.

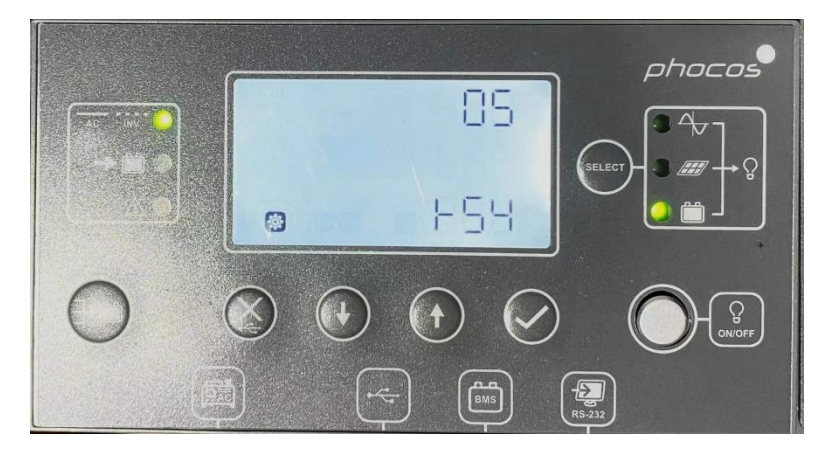

Figure 2.1.2.5 Phocos inverter battery type selection

Please refer to the <u>Phocos AnyGrid Hybrid inverter manual</u> for more setting such as Grid Setup, PV Setting, etc.

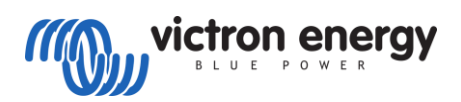

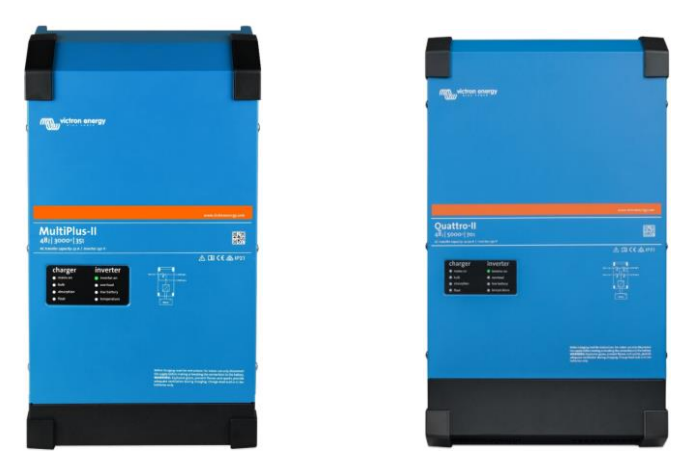

#### **Connect the communication cable**

A custom ethernet cable is needed for the communication between Pytes E-BOX battery and Color Control GX.

Figure 2.1.3.1 Pin assignment of Victron MultiPlus-II (or Quattro-II) series inverter.

| Pin      | 1 | 2 | 3 | 4 | 5 | 6 | 7     | 8     |
|----------|---|---|---|---|---|---|-------|-------|
| Function |   |   |   |   |   |   | CAN-H | CAN-L |

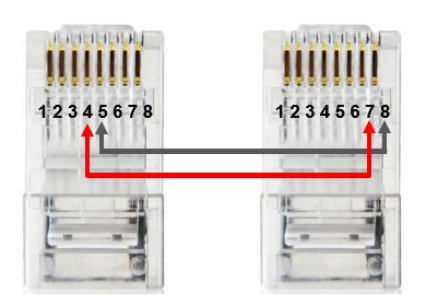

Figure 2.1.3.2 Victron ethernet cable

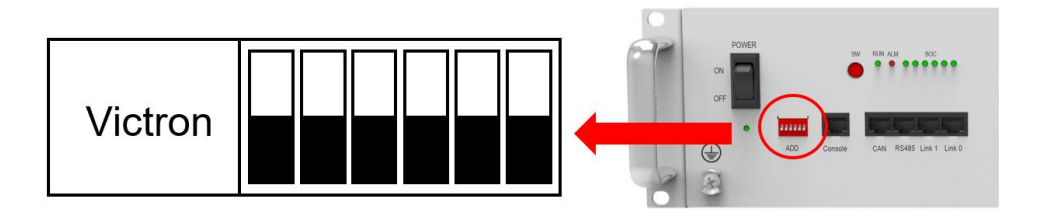

Figure 2.1.3.3 Victron DIP Switch Setting

Connect the **VE.Bus** ends of the inverter and Color Control GX by standard ethernet cable. Plug in the battery end into the **CAN** of the Pytes E-BOX battery and plug in the inverter end into the **VE.CAN** of the Color Control GX as shown in the Figure 2.1.3.4.

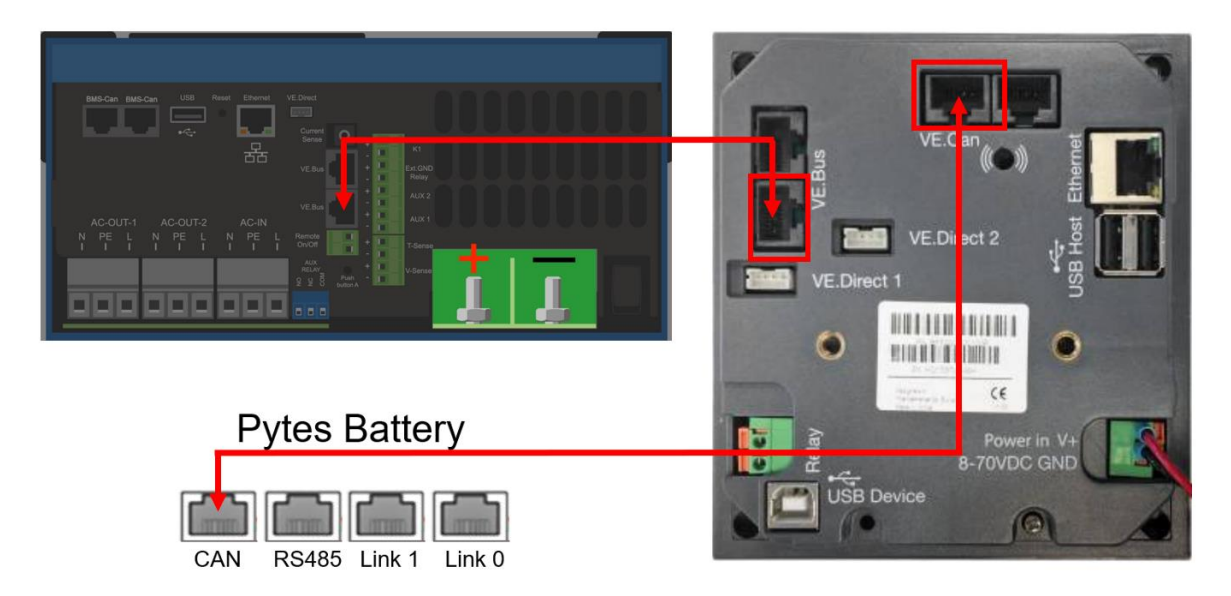

Figure 2.1.3.4 Communication cable connection

If you bought any other products of Victron Energy, please refer to the Figure 2.1.3.5 below or Manual to connect it.

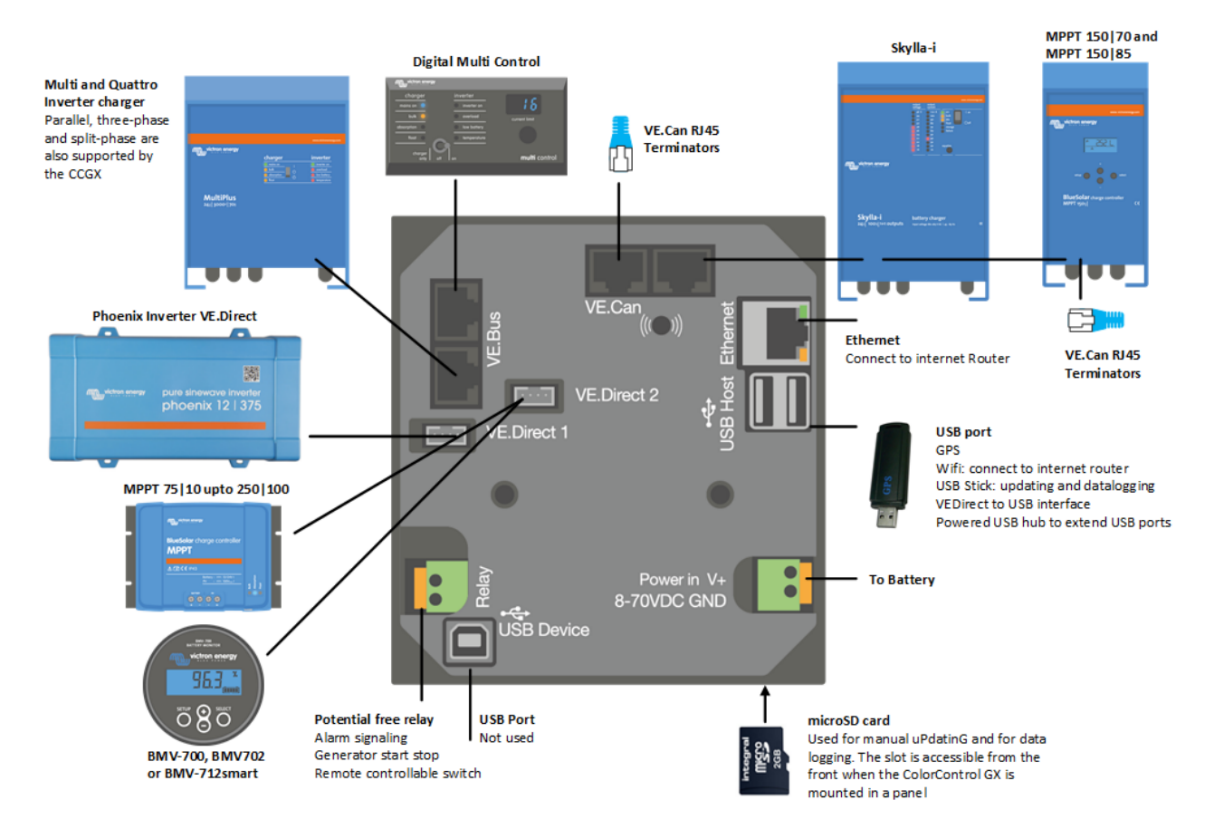

Figure 2.1.3.5 Victron Devices Connection

#### Program the inverter

Press the switch on the inverter to enter settings mode.

As shown in Figure 2.1.3.7, press "up" or "down" button to select between settings menu.

Press "left" or "right" button to "return" or "enter".

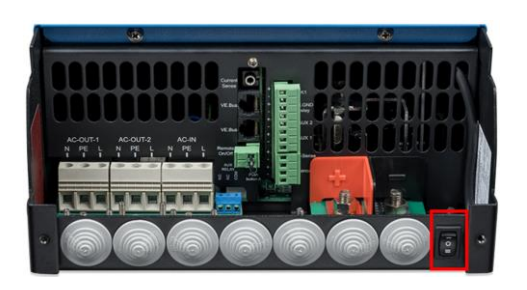

Figure 2.1.3.6 Victron Inverter Switch

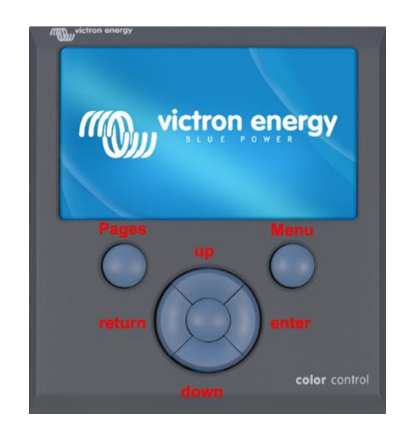

Figure 2.1.3.7 Victron Color Control

As shown in the Figure 2.1.3.8, follow below steps to set the boud rate.

- > Press Settings and down to the Services at the bottom line.
- Select the VE.CAN port line.
- Select the CAN-bus BMS (500 Kbit/s).

| Dev                        | ice List |                | 06:4      | 4                    | Settings    | 06:48                |
|----------------------------|----------|----------------|-----------|----------------------|-------------|----------------------|
| MultiPlus-II 48/5000/70-50 |          | Inv            | verting > | GSM modem            |             | >                    |
| PYTES                      | 44%      | 49. <b>82V</b> | -0.4A >   | GPS                  |             | >                    |
| Notifications              |          |                | >         | Generator start/stop | )           | ;                    |
| Settings                   |          |                | >         | Tank pump            |             | ;                    |
|                            |          |                |           | Relay                |             | ;                    |
|                            |          |                |           | Services             |             |                      |
| 세 Pages                    |          | <b>≣</b> Mer   | nu 1      | 2 A Pages            | ^           | ≡ Menu               |
| r Se                       | rvices   |                | 06:48     | 4                    | VE.Can port | 06:48                |
| Modbus TCP                 |          | En             | abled >   | CAN-bus profile      | CAN-        | bus BMS (500 kbit/s) |
| MQTT on LAN (SSL)          |          |                |           | Network status       |             | >                    |
| MQTT on LAN (Plaintext)    |          |                |           |                      |             |                      |
| VE.Can port                |          |                | >         |                      |             |                      |
|                            |          |                |           |                      |             |                      |
|                            |          |                |           |                      |             |                      |
| 山 Pages                    |          | = Mer          | u         | M Pages              |             | E Menu               |

Figure 2.1.3.8 CAN-Port Setting

Check device connection information shown in the Figure 2.1.3.8.

|                        | Device List | 06:50          | R                   | PYTES | 06:50             |
|------------------------|-------------|----------------|---------------------|-------|-------------------|
| MultiPlus-II 48/5000/7 | 70-50       | Inverting >    | Battery temperature |       | 28°C              |
| PYTES                  | 44%         | 49.83V -0.4A > | Alarms              |       | >                 |
| Notifications          |             | >              | History             |       | >                 |
| Settings               |             | >              | Device              |       | >                 |
|                        |             |                | Parameters          |       | >                 |
|                        |             |                | Redetect Battery    |       | Press to redetect |
| A Pages                |             | ≣ Menu         | 2 A Pages           | ~     | ≣ Menu            |
|                        | Device      | 06:51 3        |                     |       |                   |
| Connected              |             | Yes            |                     |       |                   |
| Connection             |             | CAN-bus        |                     |       |                   |
| Product                |             | PYTES          |                     |       |                   |
| Name                   |             |                |                     |       |                   |
| Product ID             |             | B007           |                     |       |                   |
| Firmware version       |             | v100.0         |                     |       |                   |
| A Pages                | ~           | ≡ Menu         |                     |       |                   |

Figure 2.1.3.9 Device connection information

Check out the battery parameters.

- Check the battery basic parameters: SOC, Voltage and Current on the PYTES line as shown in Figure 2.1.3.10(1).
- ➤ Go into PYTES, check more battery details, as shown in Figure 2.1.3.10(2) & (3).

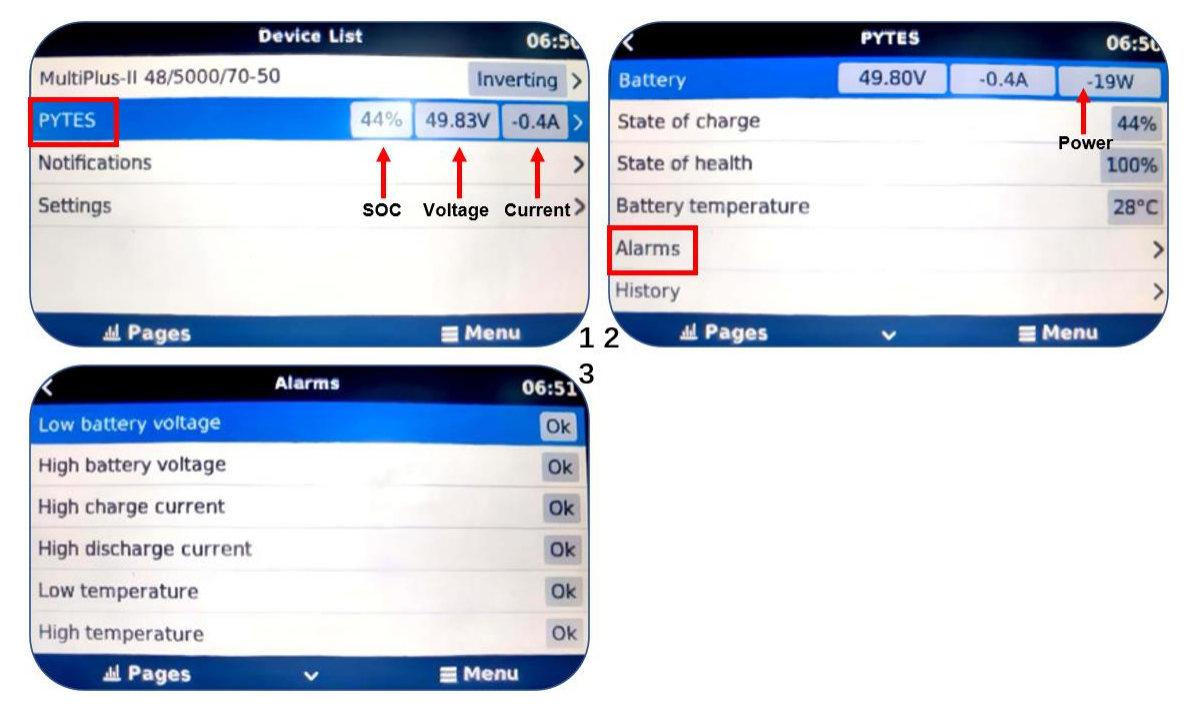

Figure 2.1.3.10 Device connection information

Please refer to the <u>Victron Energy Inverter</u> for more settings.

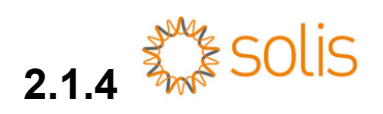

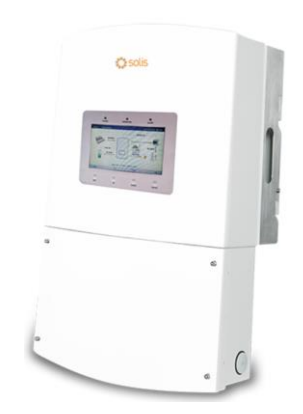

#### Connect the communication cable

A standard ethernet cable is okay for the communication between Pytes E-BOX battery and Solis RHI 48ES Series inverter.

| Pin      | 1 | 2 | 3 | 4     | 5     | 6 | 7 | 8 |
|----------|---|---|---|-------|-------|---|---|---|
| Function |   |   |   | CAN-H | CAN-L |   |   |   |

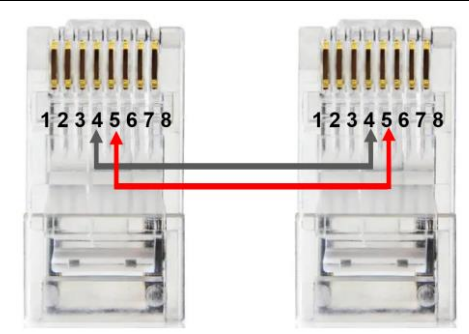

Figure 2.1.4.2 Solis DIP Switch Setting

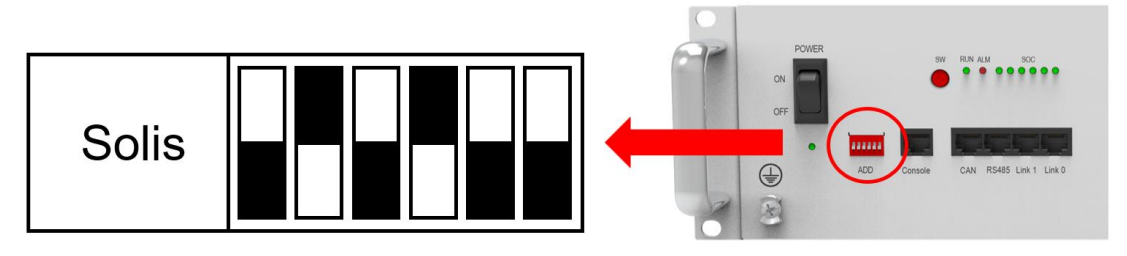

Figure 2.1.4.3 Solis DIP Switch Setting

Plug in the battery end into the **CAN port** of the Pytes E-BOX battery and plug in the inverter end into **BMS Port** of Solis RHI 48ES Series inverter as shown in the Figure 2.1.4.3.

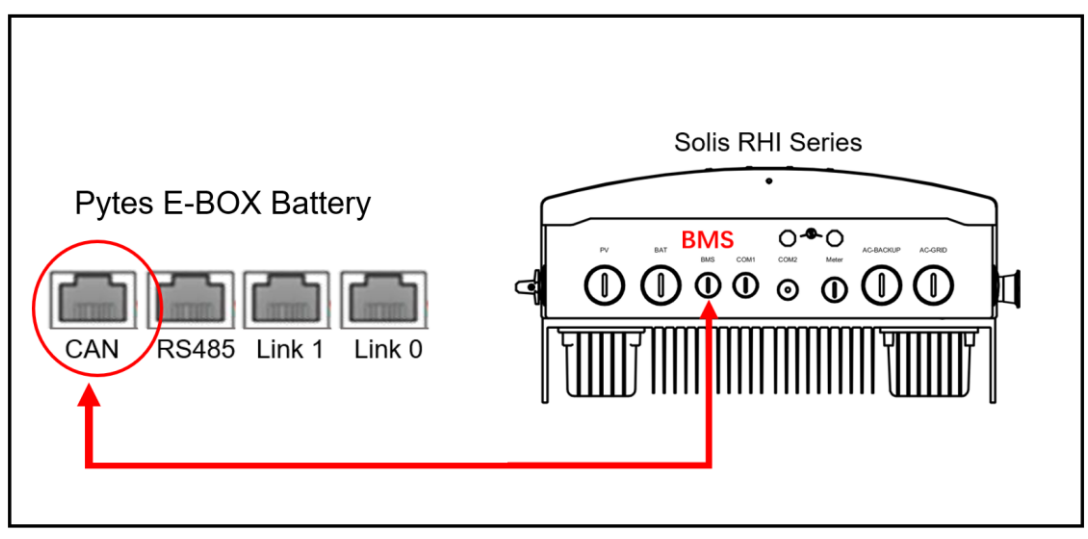

Figure 2.1.4.4 Solis inverter comm cable connection

#### Program the inverter

There are four keys in the front panel of the inverter (from left to right):

ESC, UP, DOWN and ENTER keys. The keypad is used for:

1) Scrolling through the displayed options (the UP and DOWN keys);

2) Access and modify the settings (the ESC and ENTER keys).

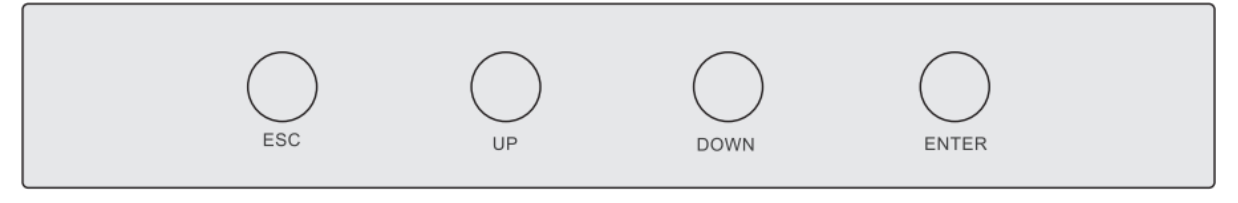

Figure 2.1.4.5 Keypad of Solis inverter

When powering up the inverter for the first time, it is required to set the language. Press "ENT" to select.

| Set Language |                                 | 2015-02-23 | 19 35 |
|--------------|---------------------------------|------------|-------|
|              |                                 |            |       |
|              | English                         |            |       |
|              |                                 |            |       |
|              |                                 |            |       |
|              |                                 |            |       |
|              |                                 |            |       |
|              |                                 |            |       |
|              | YES= <ent> NO=<esc></esc></ent> |            |       |

Figure 2.1.4.6 Set Language

After setting the language, press "ESC" to access the main page.

| Status: Generating                                                                                                    | 2017-05-04 09:48 |
|----------------------------------------------------------------------------------------------------|------------------|
| 0.00kW<br>0.00kW<br>0.00kW | RS485 OK         |
|                                                                                                    | DOWN ENT         |

Figure 2.1.4.7 Main Page

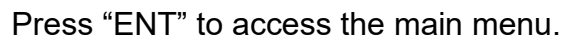

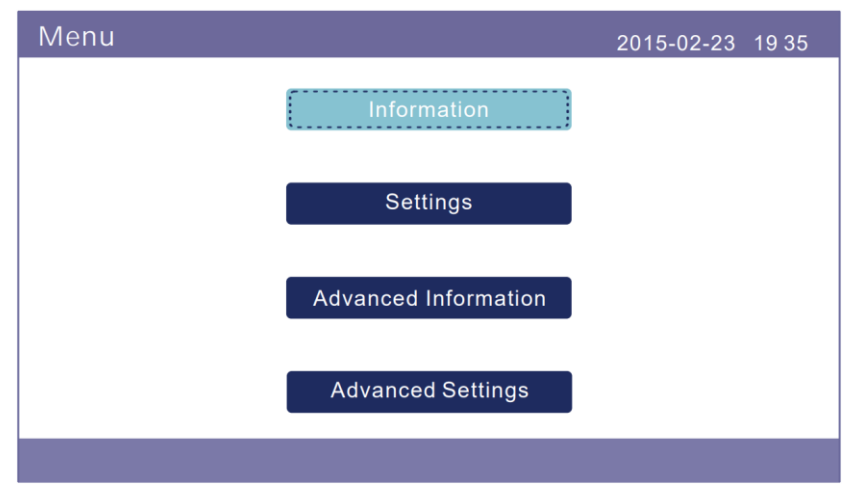

Figure 2.1.4.8 Main Menu

Press "Advanced Settings" and input password "0010" to enter advanced settings interface.

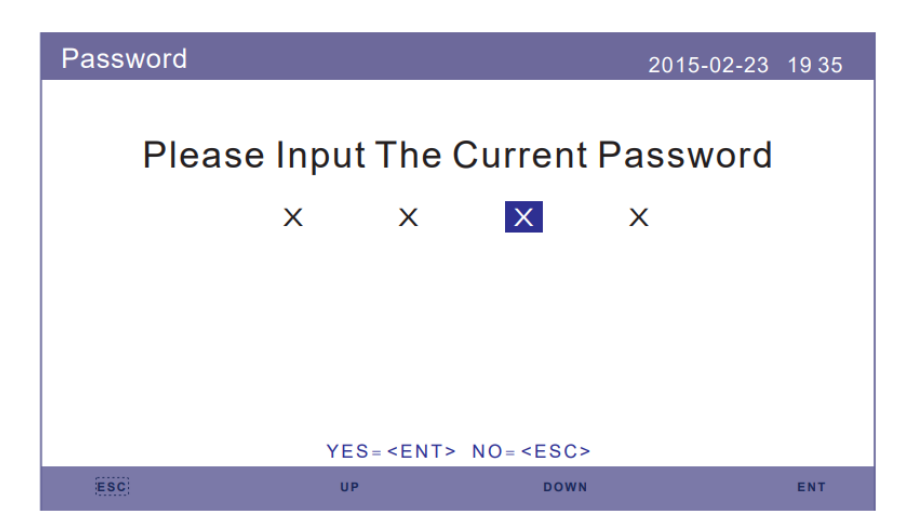

Figure 2.1.4.9 Enter Password

| STEP 1 "Select Standard' | $\rightarrow$ | "User Define" | $\rightarrow$ | * "Save & S | Send". |
|--------------------------|---------------|---------------|---------------|-------------|--------|
|--------------------------|---------------|---------------|---------------|-------------|--------|

| Advanced Settings                                                       | 2015-02-23 1                                                   | 9 35           | Select Standard |                                 | 2015-02-23 1935 |
|-------------------------------------------------------------------------|----------------------------------------------------------------|----------------|-----------------|---------------------------------|-----------------|
| Select Standard<br>ON/OFF<br>Calibrate<br>Reset Password<br>Restart HMI | Export Power Set<br>HMI Update<br>DSP Update<br>BaudRate RS485 |                |                 | Select Standard:<br>User-Define |                 |
| Sturage Energy Set                                                      |                                                                | 1              | 2               | YES= <ent> NO=<esc></esc></ent> |                 |
| Save/Cancel                                                             | 2015-02-23 1                                                   | <sup>9</sup> 3 |                 |                                 |                 |
| Save & Send                                                             |                                                                |                |                 |                                 |                 |
| Cancel & Exit                                                           |                                                                |                |                 |                                 |                 |
|                                                                         |                                                                |                |                 |                                 |                 |
|                                                                         |                                                                |                |                 |                                 |                 |
|                                                                         |                                                                |                |                 |                                 |                 |

Step 2 "Storage Energy Set"  $\rightarrow$  "Battery Select"  $\rightarrow$  "DLG"  $\rightarrow$  "Save & Send". (DLG is the former name of Pytes.)

| Advanced Settings | 2015-02-23                    | 19 35           | Storage Energy Set 2015-02-23 19 35 |
|-------------------|-------------------------------|-----------------|-------------------------------------|
| Select Standard   | Export Power Set              |                 | Control Parameter                   |
| ON/OFF            | HMI Update                    |                 | Battery Select                      |
| Calibrate         | DSP Update                    |                 | Meter Select                        |
| Reset Password    | d BaudRate RS485              |                 | Storage Mode Select                 |
| Restart HMI       |                               |                 | Battery Welcoup                     |
| Storage Energy S  | et                            |                 | Ballery Wakeup                      |
|                   |                               | 1               | L 2                                 |
| Battery Select    | 2015-02-23                    | <sup>19</sup> 3 | 2 2015-02-23 19 35                  |
| E                 | Battery Module:               | Ū               | Save & Send                         |
|                   | DLG                           |                 | Cancel & Exit                       |
|                   |                               |                 |                                     |
|                   |                               |                 |                                     |
|                   |                               |                 |                                     |
| YES               | S= <ent> NO=<esc></esc></ent> |                 |                                     |
|                   |                               |                 |                                     |

Step 3 "Storage Energy Set"  $\rightarrow$  "Storage Mode Select"  $\rightarrow$  "Off grid"  $\rightarrow$  "ON"  $\rightarrow$  "Time of use"  $\rightarrow$  "Run"  $\rightarrow$  "Save & Send".

| Advanced Settings                                                       | 2015-02-23 1935                                                | Storage Energy Set                                                                                                    | 2015-02-23 1935                                                                                                    |
|-------------------------------------------------------------------------|----------------------------------------------------------------|----------------------------------------------------------------------------------------------------|----------------------------------------------------------------------------------------------------|
| Select Standard<br>ON/OFF<br>Calibrate<br>Reset Password<br>Restart HMI | Export Power Set<br>HMI Update<br>DSP Update<br>BaudRate RS485 | Control Param<br>Battery Sele<br>Meter Sele<br>Storage Mode                                                                                                    | eter<br>Bot<br>Select                                                                                                    |
| Storage Energy Set                                                      |                                                                | Battery Wak                                                                                                    | eup                                                                                                    |
|                                                                         | 1                                                              | 2                                                                                                    |                                                                                                    |
| Storage Mode Select                                                     | 2015-02-23 19 <b>3</b>                                         | 4 <sup>/OFF</sup>                                                                                                    | 2015-02-23 1935                                                                                                    |
| Mode:<br>Feed in priorit                                                |                                                                | ON                                                                                                    |                                                                                                    |
|                                                                         |                                                                | OFF                                                                                                    | -                                                                                                    |
| YES= <ent> NO=</ent>                                                    | <esc></esc>                                                    | YES= <ent> NO</ent>                                                                                                    | = <esc></esc>                                                                                                    |
| ESC: UP                                                                 | DOWN ENT                                                       |                                                                                                    |                                                                                                    |
| Feed in priority                                                        | 2015-02-23 1935                                                | Time of use for Feed in priority                                                                                                    | 2015-02-23 1935                                                                                                    |
| Time of use                                                             |                                                                | Charge Limit: 050.0A                                                                                                    |                                                                                                    |
| Charging from g                                                         | rid                                                            | HH         MM         HH         MM           Charge Time:         00:00          00:00           Discharge Time:         00:00          00:00           Charge Time:         00:00          00:00           Discharge Time:         00:00          00:00           Discharge Time:         00:00          00:00           Discharge Time:         00:00          00:00           Discharge Time:         00:00          00:00           NEXT = <ent> DOI         NEXT = <ent> DOI         00</ent></ent> | HH         MM           Total Time:         00 : 00           Total Time:         00 : 00           Total Time:         00 : 00           Total Time:         00 : 00           Total Time:         00 : 00           Total Time:         00 : 00           Total Time:         00 : 00           Total Time:         00 : 00           Stellar         00 : 00 |
|                                                                         | 5                                                              | 0 sc up                                                                                                    | DOWN ENT                                                                                                    |
| Save/Cancel<br>Save & Send<br>Cancel & Exit                             | 2015-02-23 19 7                                                |                                                                                                    |                                                                                                    |

Step 4 "Storage Energy Set"  $\rightarrow$  "Storage Mode Select"  $\rightarrow$  "Off grid"  $\rightarrow$  "OFF".

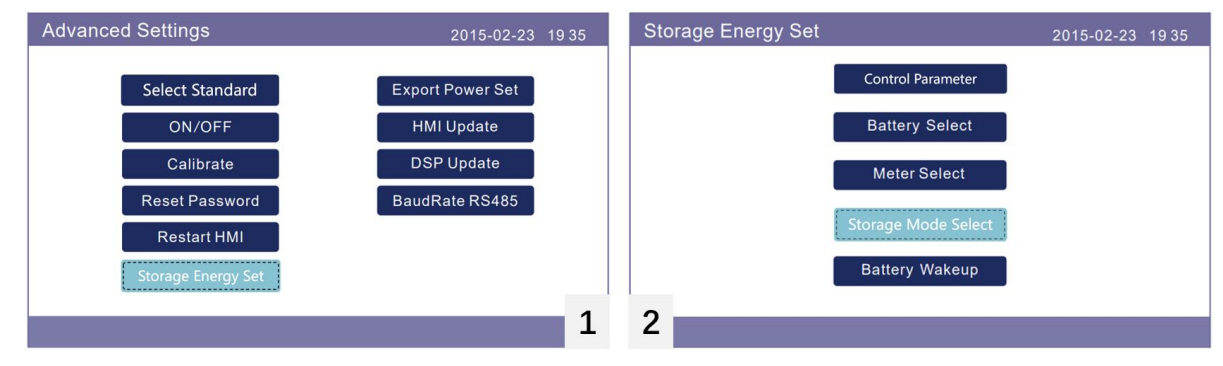

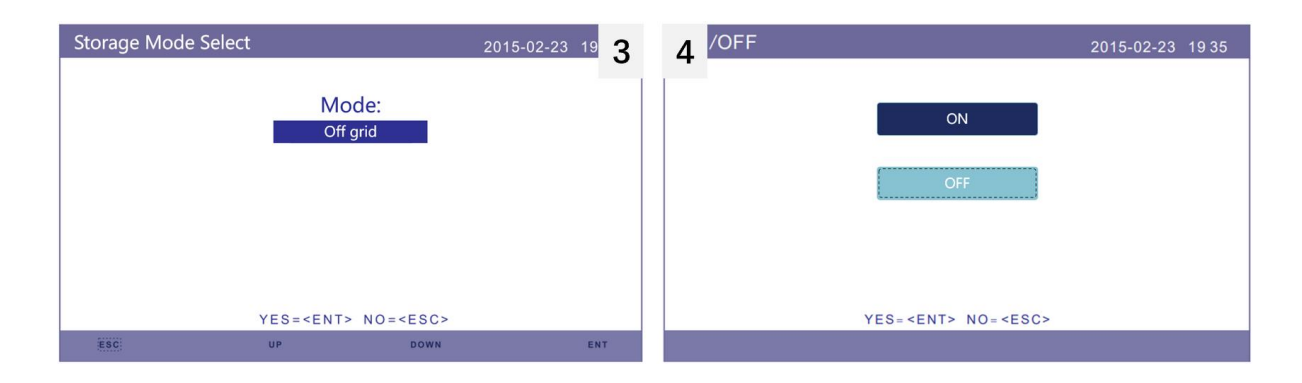

Step 5 "Export Power Set"  $\rightarrow$  "ON/OFF"  $\rightarrow$  "OFF".

| Advanced Settings                                                                             | 2015-02-23 19 35                                               | Export power Set                           | 2015-02-23 1935 |
|-----------------------------------------------------------------------------------------------|----------------------------------------------------------------|--------------------------------------------|-----------------|
| Select Standard<br>ON/OFF<br>Calibrate<br>Reset Password<br>Restart HMI<br>Storage Energy Set | Export Power Set<br>HMI Update<br>DSP Update<br>BaudRate RS485 | Backflow Power<br>ON/OFF<br>FailSafe ON/OF | F               |
|                                                                                               | 1                                                              | 2                                          |                 |
| ON/OFF                                                                                        | 2015-02-23 19 3                                                |                                            |                 |
| OFF                                                                                           |                                                                |                                            |                 |
| YES= <ent> NO</ent>                                                                           | = <esc></esc>                                                  |                                            |                 |

\*CAUTION: If you want more details about system monitoring, please check the operating manual of inverters.

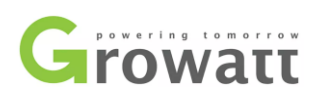

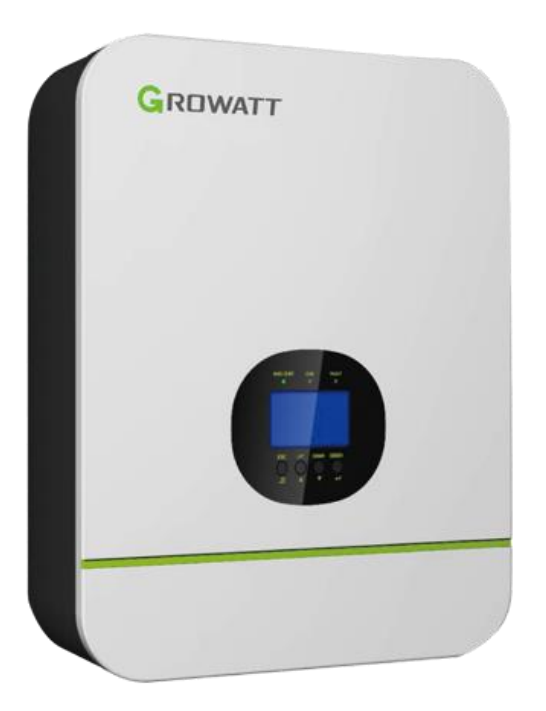

#### Connect the cables and set the DIP Switch

Connect the power cables between inverter and battery or the Busbars as mentioned in Section 2 inverter connection. See the Figure 2.1.5.1 to check the position of Growatt Battery Connectors.

A standard ethernet cable can be used for the communication since Growatt inverter pin assignment is the same as Pytes E-BOX battery.

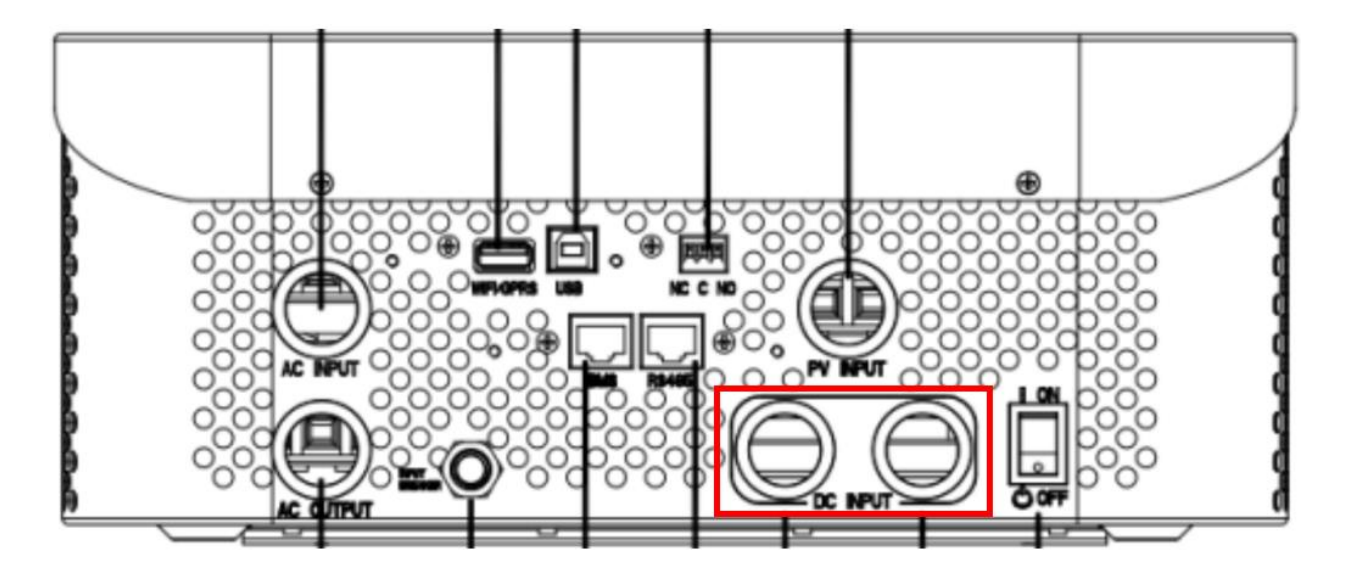

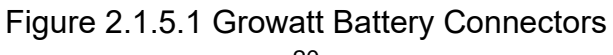

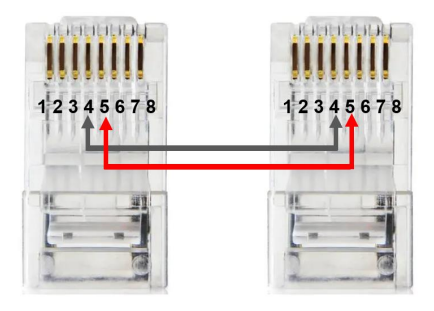

Figure 2.1.5.2 Growatt ethernet cable

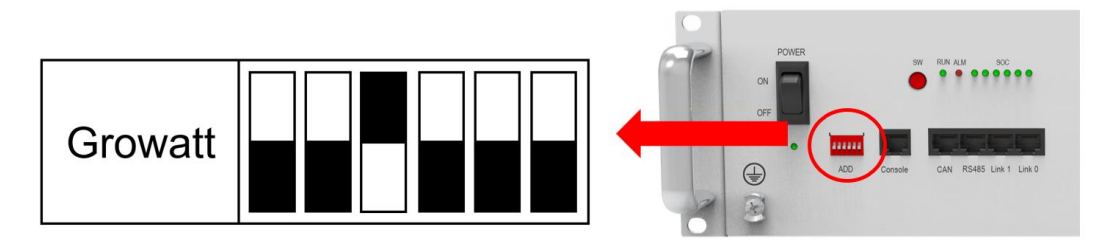

Figure 2.1.5.3 Growatt DIP switch setting

Plug in the battery end into the **CAN port** of the Pytes E-BOX battery and plug in the inverter end into Growatt **BMS Port** as shown in the Figure 2.1.5.4.

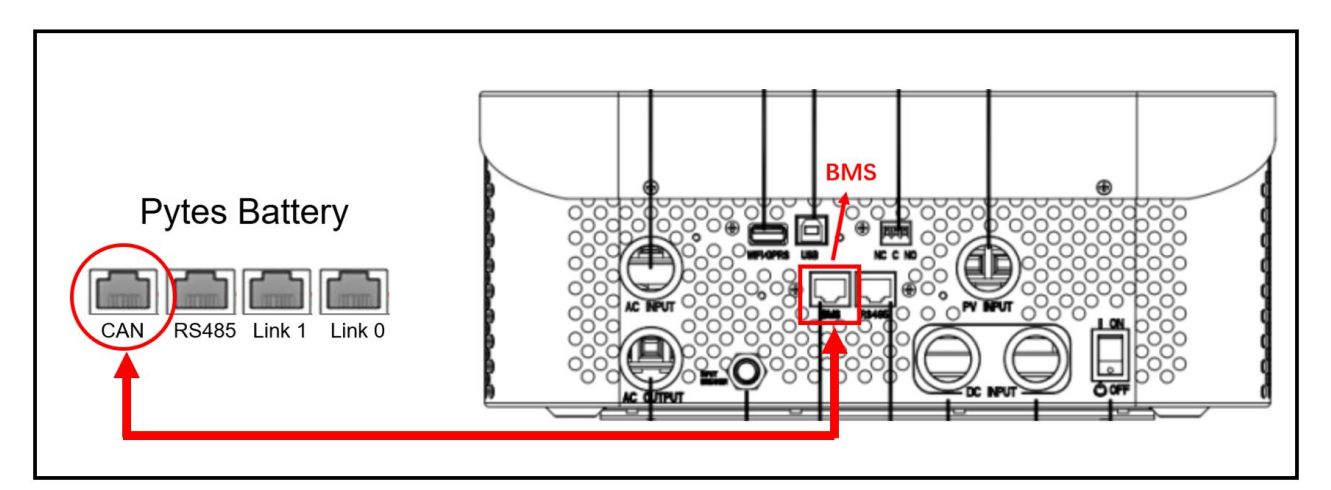

Figure 2.1.5.4 Growatt inverter comm cable connection

### Program the inverterh

The operation and display panel, shown in below chart, is on the front panel of the inverter. It includes three indicators, four function keys and LCD display, indicating the operating status and input/output power information. (shown in the Figure 2.1.5.5)

Esc: To exit setting mode

UP: To go to previous selection

DOWN: To go to next selection

ENTER: To confirm the selection in setting mode or enter setting mode

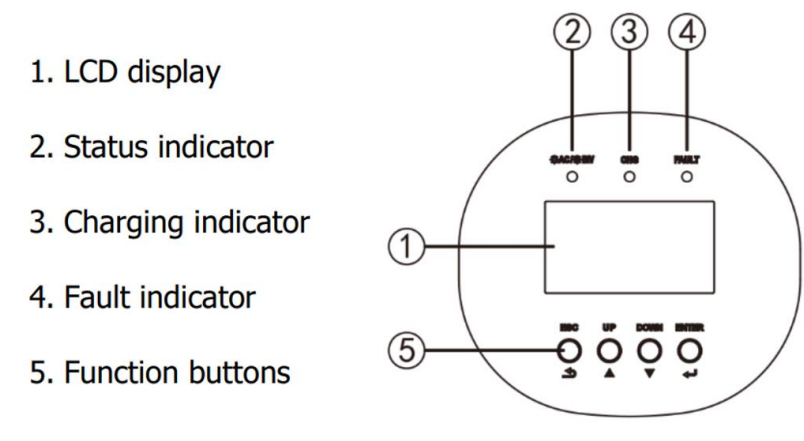

Figure 2.1.5.5 Growatt operation panel

STEP 1 After pressing and holding ENTER button for 3 seconds, it will enter setting mode. Please set the output source priority as "SBU" (SBU priority) in Program 01.

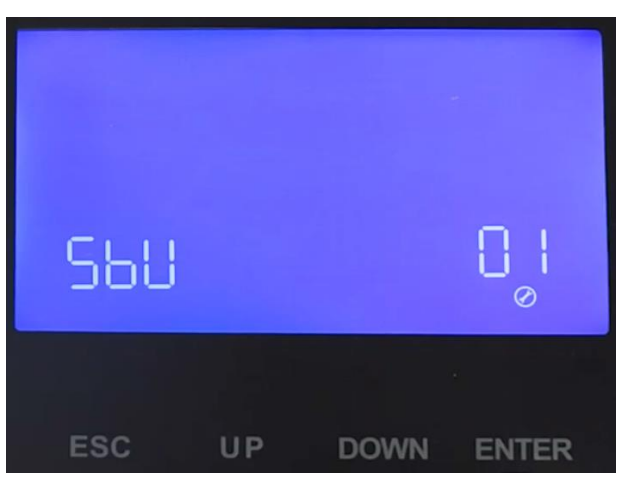

Figure 2.1.5.6 Growatt operation panel

STEP 2 Set the AC input voltage range as "APL" (Application) in Program 03.

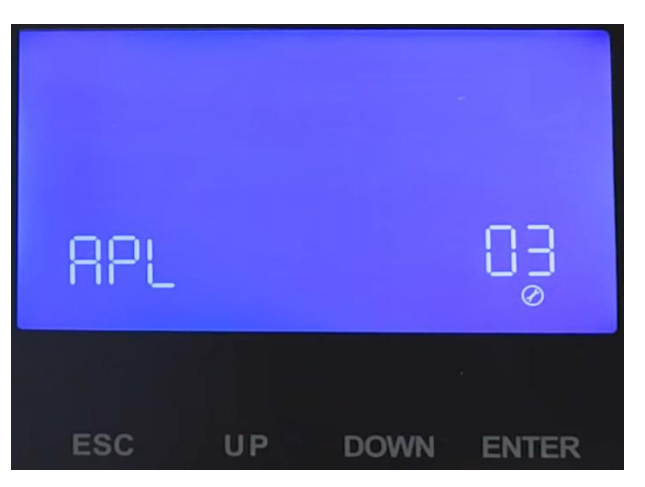

Figure 2.1.5.7 Growatt operation panel

STEP 3 Set the power saving mode enable/disable as "SDS" (Saving mode disable) in Program 04.

| SdS |    |      | 04<br>© |
|-----|----|------|---------|
| ESC | UP | DOWN | ENTER   |

Figure 2.1.5.8 Growatt operation panel

STEP 4 Set the battery type as "LI" (Lithium) in Program 05, and it will switch to Program 36 to choose battery type. Then set "L51" (Protocol) in Program 36.

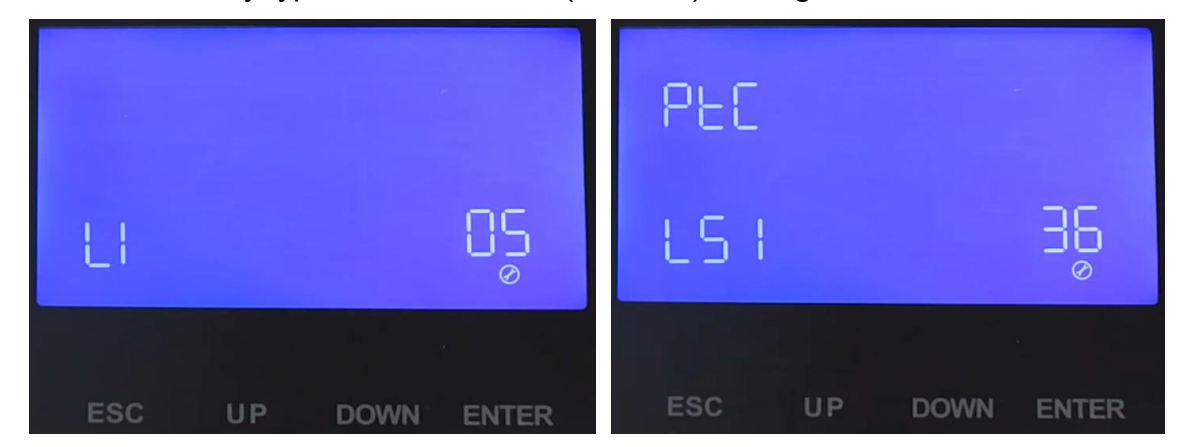

Figure 2.1.5.9 Growatt operation panel

Please refer to the <u>Growatt inverter manual</u> for more settings.

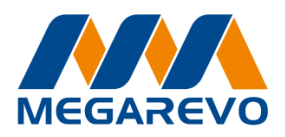

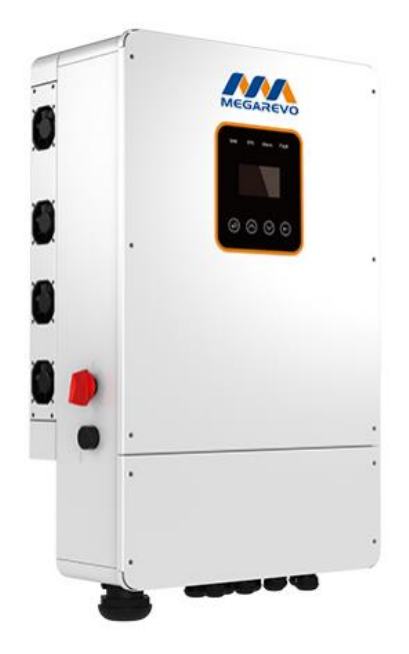

#### Connect the cables and set the DIP Switch

Connect the power cables between inverter and battery or the Busbars as mentioned in Section 2 inverter connection. See the Figure 2.1.6.1 to check the position of Megarevo Battery Connectors.

A standard ethernet cable can be used for the communication since Megarevo inverter pin assignment is the same as Pytes E-BOX battery.

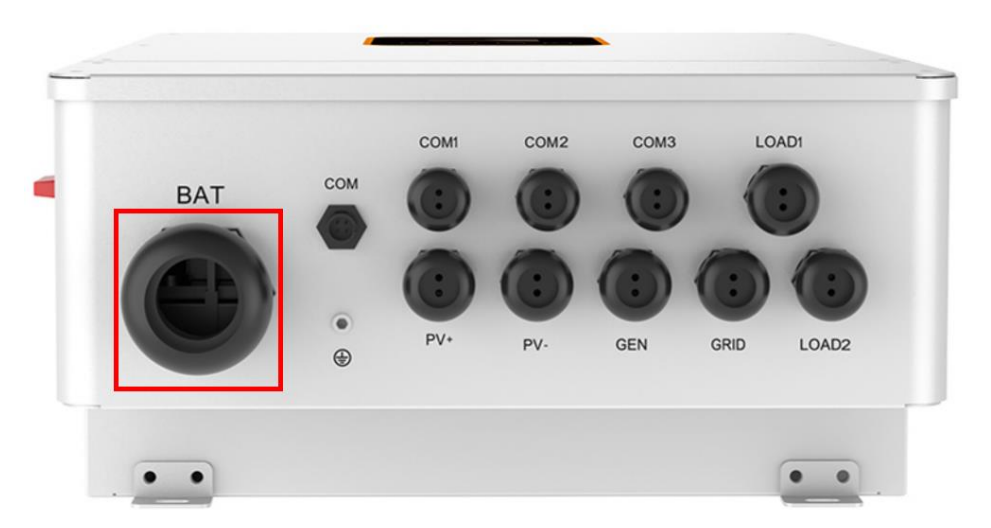

Figure 2.1.6.1 Megarevo Battery Connectors

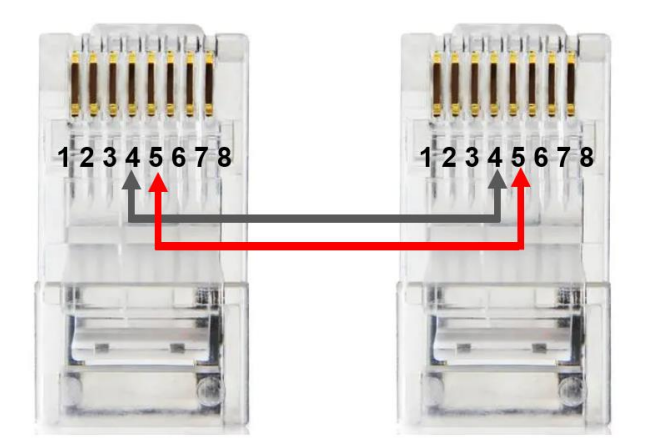

Figure 2.1.6.2 Megarevo ethernet cable

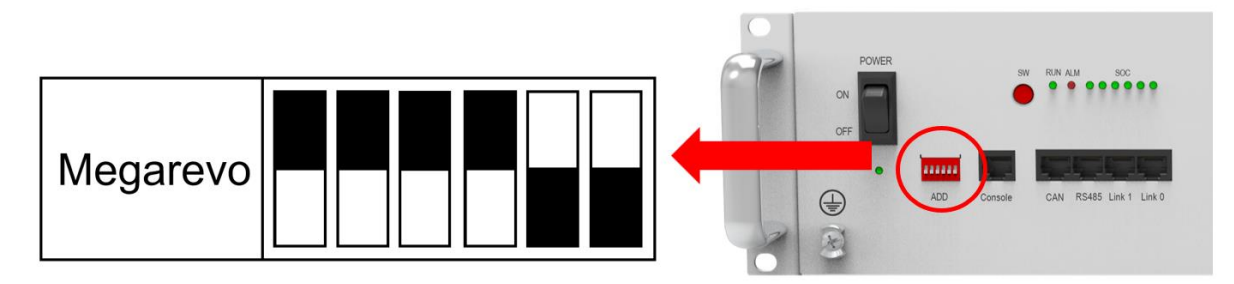

Figure 2.1.6.3 Megarevo DIP switch setting

Plug in the battery end into the **CAN port** of the Pytes E-BOX battery and plug in the inverter end into Megarevo **COM Port** as shown in the Figure 2.1.6.4.

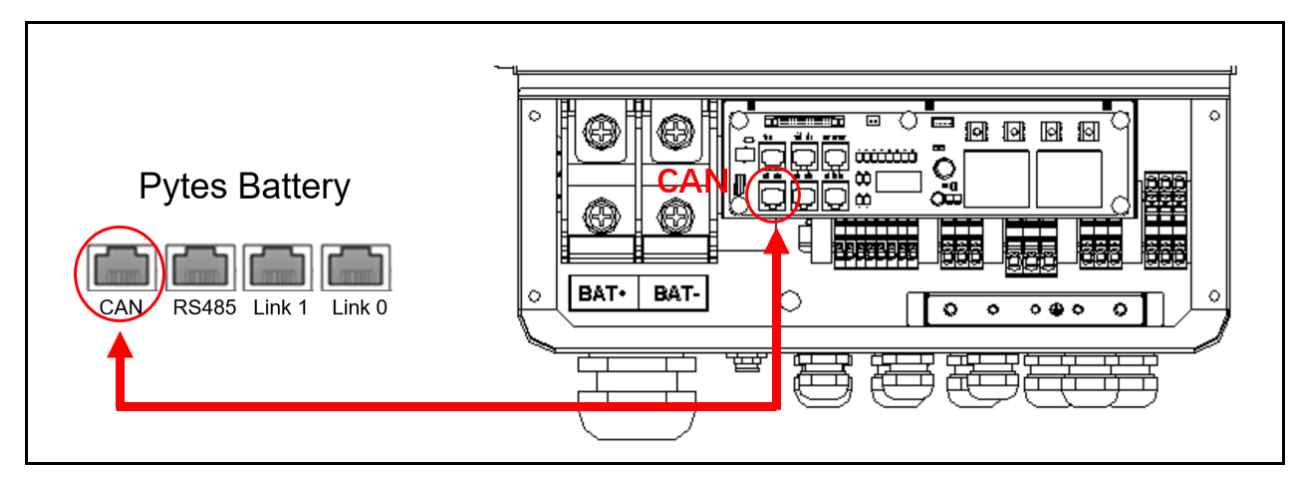

Figure 2.1.6.4 Megarevo inverter comm cable connection

#### Program the inverter

The operation and display panel, shown in below chart, is on the front panel of the inverter. It includes four indicators, four function keys and LCD display, indicating the operating status and input/output power information. (shown in the Figure 2.1.6.5)

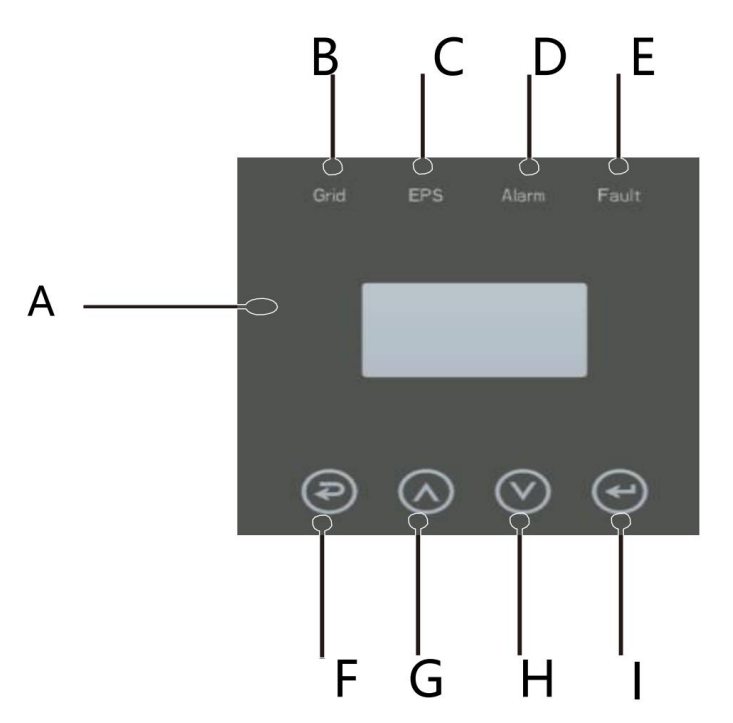

Figure 2.1.6.5 Megarevo operation panel

| Object | Name      | Description                                      |
|--------|-----------|--------------------------------------------------|
| A      | LCD       | Display the information of the inverter.         |
| D      |           | lit in green: The inverter is in grid mode.      |
| В      |           | Off: The inverter is in not in grid mode.        |
| C      |           | lit in green: The inverter is in off-grid mode.  |
| C      | Indicator | Off: The inverter is in not in off-grid mode.    |
|        | LED       | lit in Yellow: The inverter is in Warning .      |
| D      |           | Off: The inverter has no Inverter Warning        |
| E      |           | lit in red: The inverter is in fault status.     |
|        |           | Off: The inverter has no errors.                 |
| F      |           | Esc: Return from current interface or function.  |
| G      | Function  | Up: Move cursor to upside or increase value.     |
| Н      | Button    | Down: Move cursor to downside or decrease value. |
| I      |           | Enter: Confirm the selection.                    |

Figure 2.1.6.6 Megarevo operation panel description

STEP 1 Set up the mode according to the local power grid, PV input mode and battery type.

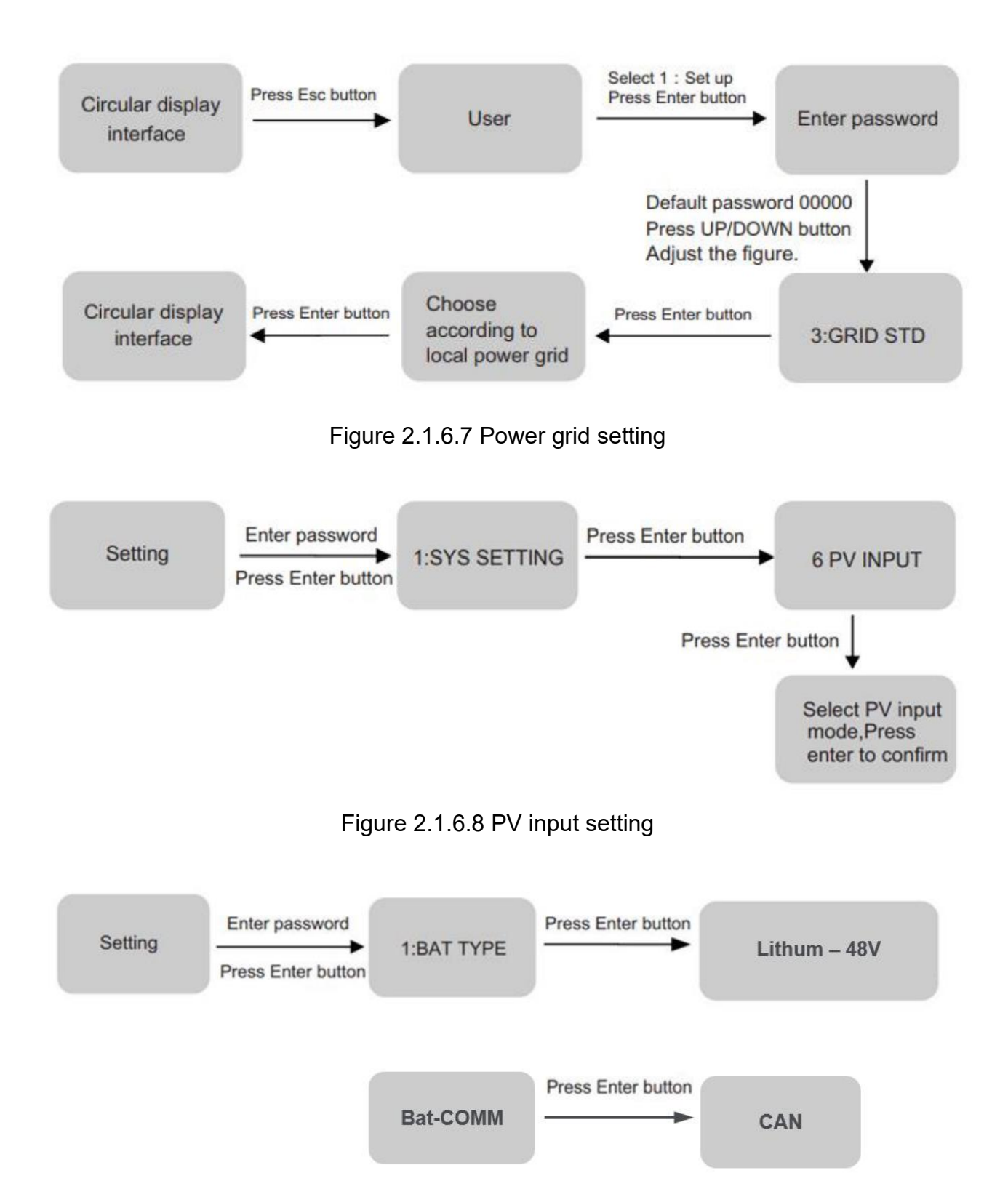

Figure 2.1.6.9 Battery parameters setting

STEP 2 More settings can be made according to the usage scenario, the setting options are shown in figure 2.1.6.10.

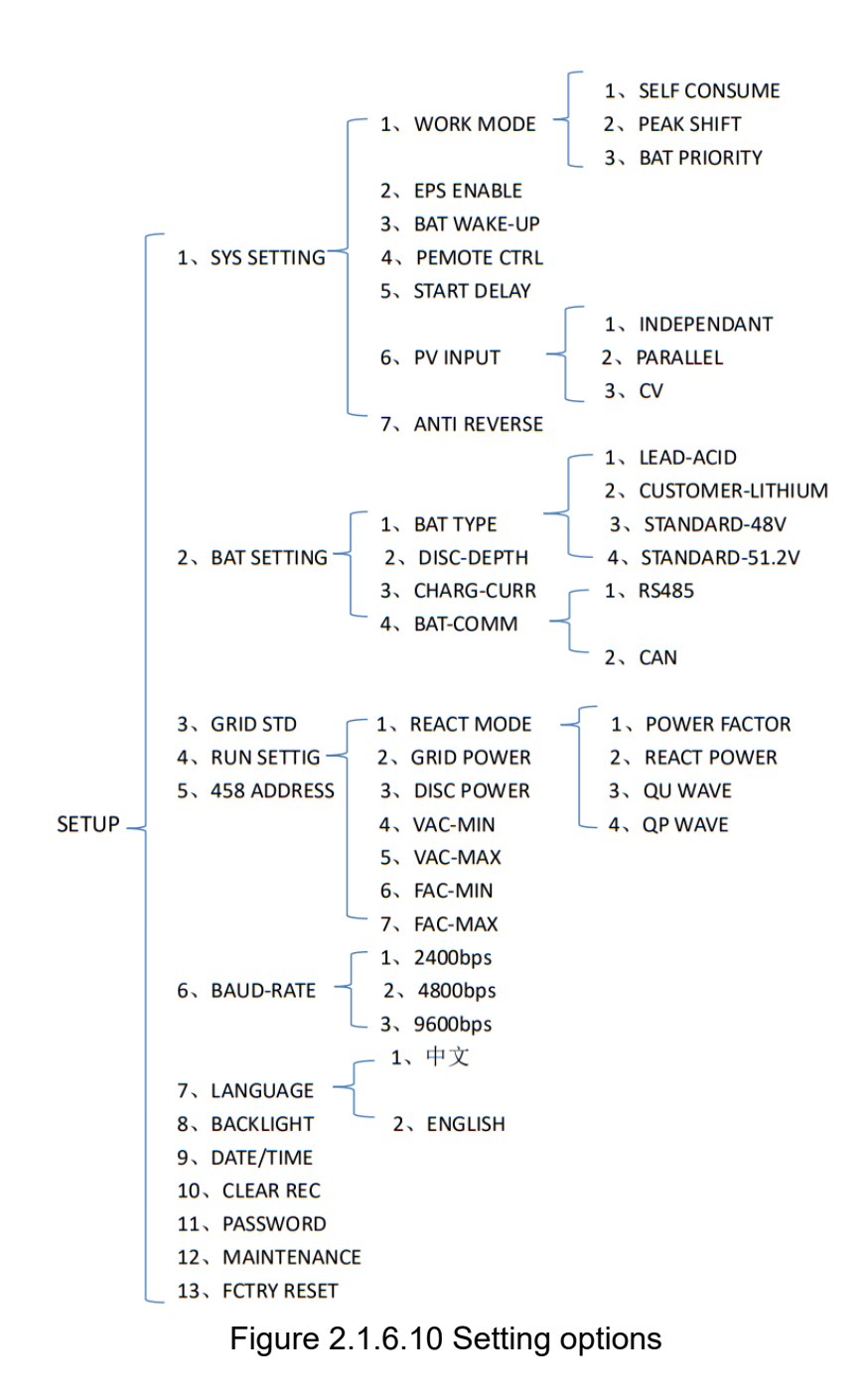

Please refer to the Megarevo inverter manual for more settings.

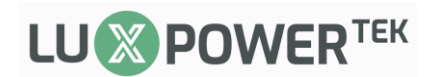

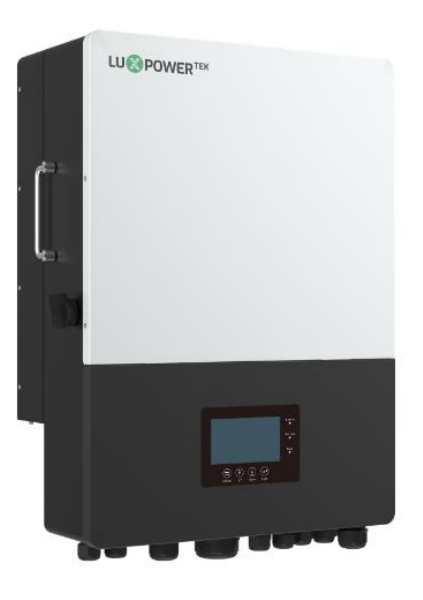

#### Connect the cables and set the DIP Switch

Connect the power cables between inverter and battery or the Busbars as mentioned in Section 2 inverter connection. See the Figure 2.1.7.1 to check the position of Luxpower Battery Connectors.

A standard ethernet cable can be used for the communication since Luxpower inverter pin assignment is the same as Pytes E-BOX battery.

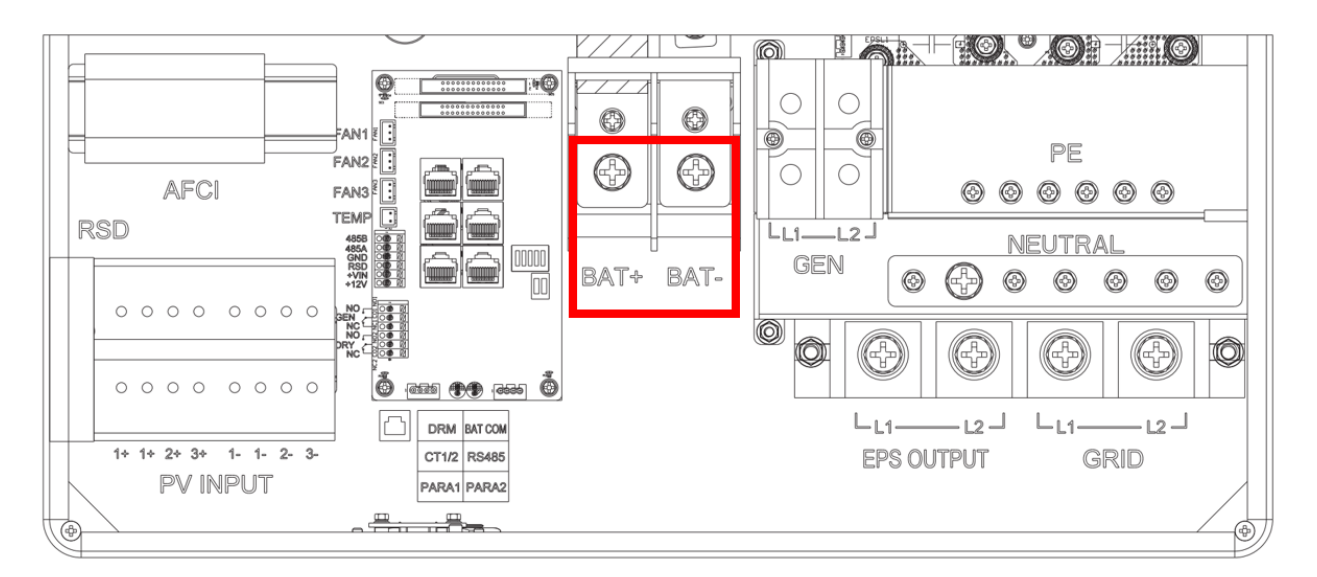

Figure 2.1.7.1 Luxpower Battery Connectors

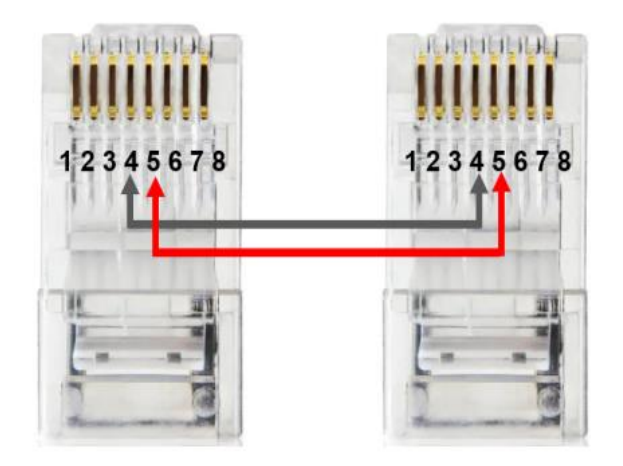

Figure 2.1.7.2 Luxpower ethernet cable

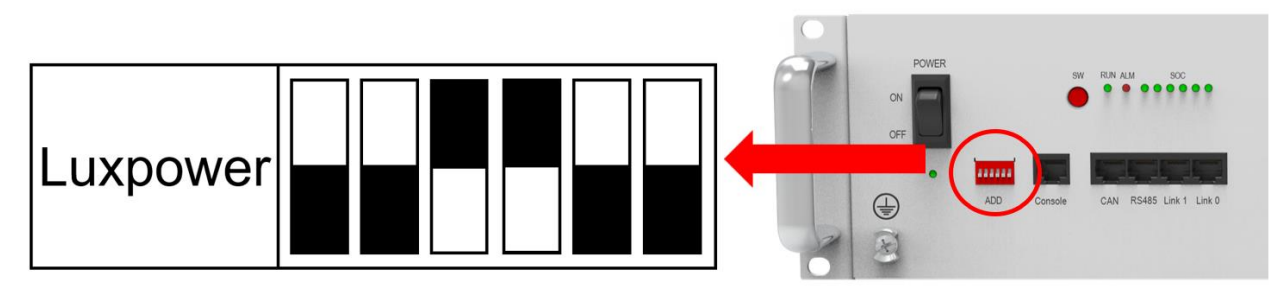

Figure 2.1.7.3 Luxpower DIP switch setting

Plug in the battery end into the **RS485 port** of the Pytes E-BOX battery and plug in the inverter end into Luxpower **BAT COM Port** as shown in the Figure 2.1.7.4.

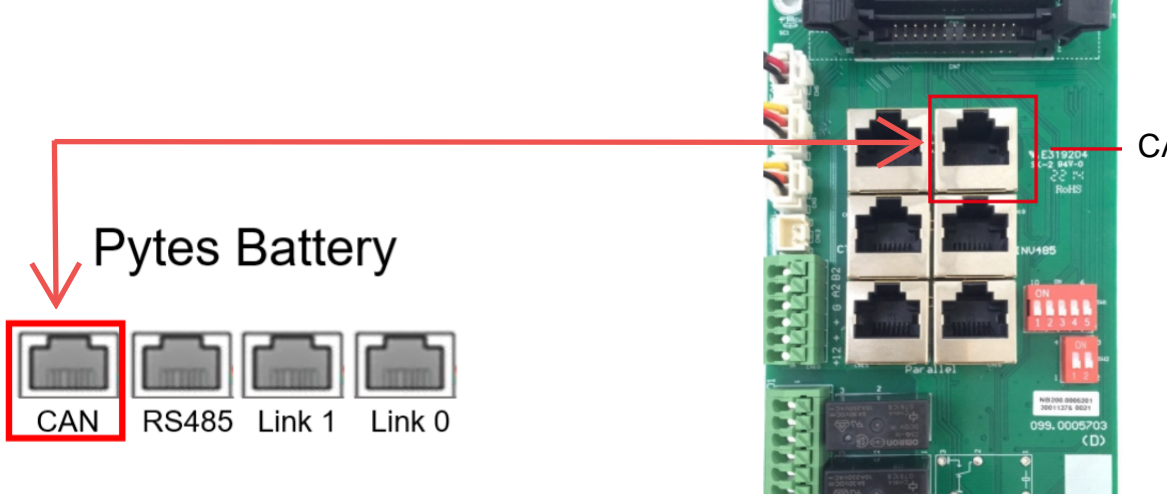

CAN&RS485

Figure 2.1.7.4 Luxpower inverter comm cable connection

#### Program the inverter

The operation and display panel, shown in below chart, are on the front panel of the inverter. It includes three indicators, four function keys and LCD display, indicating the operating status and input/output power information. (shown in the Figure 2.1.7.5)

|                               | PV 1 207 W 274.8 v<br>PV 2 127 W 249.1 v • Normal | Normal Return |
|-------------------------------|---------------------------------------------------|---------------|
| 158 W<br>Charge Power         | ow                                                | Warning UP    |
| Battery Level(SOC)<br>49.8Vdc | 243.1Vac<br>50.05Hz                               | Down          |
|                               | Standby<br>Backup Power(EPS)                      | Enter         |
|                               |                                                   |               |

Figure 2.1.7.5 Luxpower operation panel

STEP 1 Touch the screen to light it up if it's in sleep mode, and touch the "Setting" button as shown in the Figure 2.1.7.6.

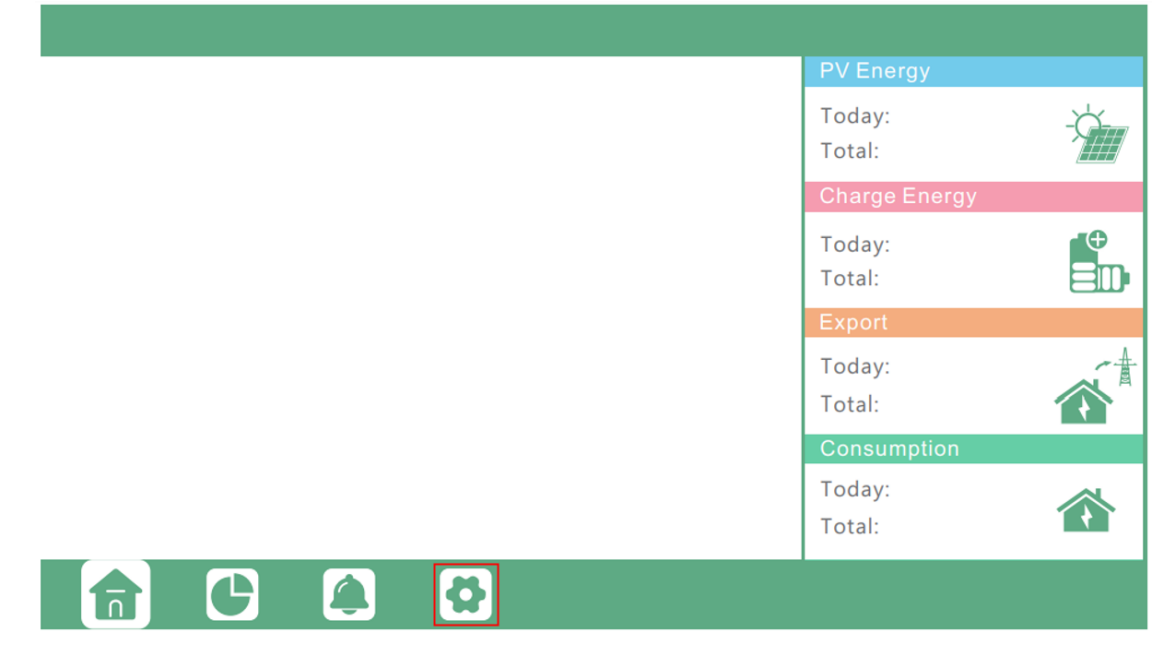

Figure 2.1.7.6 Home page

STEP 2 Touch the "Charge" button and select the "Charge first (PV)" mode. (This mode is

suitable for scenarios users want to use solar power to charge battery, grid power to supply load, and the priority order of solar power usage will be Battery >Load >Grid)

| Basic        | Charge first(PV) 🗸 Set                       |
|--------------|----------------------------------------------|
|              | Time 1 Charge first power(kW)                |
| Charge       | Time 2 Stop charge first SOC(%)              |
| Discharge    | Time 3                                       |
| Advanced     | Lead-acid: Set                               |
|              | Absorb voltage(V) Equalization Volt(V)       |
| Debug        | Float voltage(V) Equalization peroid(day)    |
| Device info. | Start derate Volt(V) Equalization time(hour) |
|              |                                              |

Figure 2.1.7.7 Charge first(PV) mode

If you want to charge battery with grid power when electricity price is cheap, and discharge battery power to supply load or export to the grid when electricity price is high, you could select "AC charge" mode. (This mode is suitable for scenarios users have a Time of Use(TOU) rate plan)

| Basic        | Bat charge control Use SOC % 🗸 Use Bat V Set |
|--------------|----------------------------------------------|
| Charge       | Bat charge current limit(A)                  |
| Discharge    | AC charge 🗸 Set                              |
| Advanced     | Time 1                                       |
|              | Time 2   Stop AC charge SOC(%)               |
| Debug        | Time 3 Stop AC charge Volt (V)               |
| Device info. | ~                                            |
|              |                                              |

Figure 2.1.7.8 AC Charge Mode

Please refer to the <u>Luxpower inverter manual</u> for more settings.

## 2.2 Open loop communication

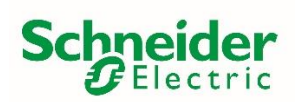

All Open Loop Settings are programmable with a SCP, Insight Local or/and Insight Cloud. Disregard the communication cable that would go from battery to inverter.

| Charger Setting > Custom Setting     |                                    |  |
|--------------------------------------|------------------------------------|--|
| Battery Type                         | Custom                             |  |
| Charge Cycle                         | 2StgNoFloat                        |  |
| Bulk Voltage                         | 56 V                               |  |
| Max Bulk Current                     | 50A per battery                    |  |
| Max Discharge Current                | 50A per battery                    |  |
| Battery Capacity                     | 100 Ah per battery                 |  |
| Max Charge Rate Percentage (%)       | 50A per battery                    |  |
|                                      | Divided by Total Inverter DC Amps* |  |
| Default Battery Temperature          | Warm                               |  |
| Recharge Volts                       | 51.2 V                             |  |
| Grid Support Volts                   | 53 V                               |  |
| Absorb Volts                         | 56 V                               |  |
| Absorb Time                          | 1 hour                             |  |
| Charge Block Start                   | Default                            |  |
| Charge Block Stop                    | Default                            |  |
| Advanced Setting > Inverter Settings |                                    |  |
| Low Battery Cut Out Voltage          | 47 V                               |  |
| LBCO Hysteresis                      | 2.0 V                              |  |
| LBCO Delay                           | 5 Sec                              |  |
| High Battery Cut Out Voltage         | 56.5 V                             |  |
| Search Watts                         | Default                            |  |
| Search Delay                         | Default                            |  |

#### Settings for Pytes Batteries with Schneider Inverters

#### Settings with Schneider Charge Controllers

| Advanced Setting > Charger Setting |                               |  |
|------------------------------------|-------------------------------|--|
| Battery Type                       | Custom                        |  |
| Custom Setting                     |                               |  |
| Charge Mode                        | 3 Stage                       |  |
| Eqlz Mode                          | Disabled                      |  |
| Bulk Voltage                       | 56.2 V                        |  |
| Absorb Voltage                     | 56.2 V                        |  |
| Absorb Time                        | 60 minutes                    |  |
| Float Voltage                      | 55.8 V                        |  |
| Battery Temperature Compensation   | 0mV/C                         |  |
| Battery Capacity                   | 100Ah per battery             |  |
| Max Charge Rate Percentage         | 50 A per battery              |  |
|                                    | Divide by total CC amp output |  |
| Charge Cycle                       | Warm                          |  |
| Recharge Volts                     | 53 V                          |  |
| Absorb Time                        | 1 Hour                        |  |
| Default Battery Temperature        | Warm                          |  |
| Battery Voltage (Auto-detected)    | 51.2 V                        |  |

Parameter Setting for Pytes Batteries with Schneider XW+&XW Pro MPPT 60/80

Note: The charge controllers can be set to a 3 stage charging cycle, but the inverter should be kept in a 2 stage charging cycle. Doing so, as well as setting the charge controller recharge voltage to be greater than that of the inverter recharge voltage, will prioritize charge controller charging over the inverter charging. Inverter charging is a grid/generator charge which has a lower priority than solar charge controller charging.

Please refer to <u>XW Pro Commissioning Guide - Schneider Electric Solar</u> for more information.

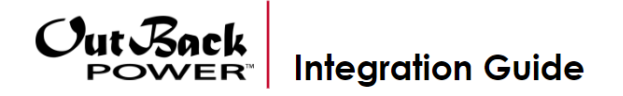

#### Integrating with a Radian/FXR

The following charge settings are recommended when pairing a Pytes E-BOX 48100R battery with a single Radian or FXR system. Please consult the MATE3s Programming Guide for detailed instructions on how to adjust the settings.

| Radian                              | Setting                             |  |  |
|-------------------------------------|-------------------------------------|--|--|
| Absorb Voltage and Time             | 56 Vdc/ 2.0hr                       |  |  |
| Float Voltage and Time              | 55.6 Vdc/ 0.0hr                     |  |  |
| Re-float Voltage                    | 52.4 Vdc                            |  |  |
| Re-bulk Voltage                     | 51.2 Vdc                            |  |  |
| AC Charger Limit (A <sub>AC</sub> ) | 30 Aac                              |  |  |
| Low Battery Cutout                  | 47 Vdc                              |  |  |
| LBCO Delay                          | 120 seconds                         |  |  |
| Low Battery Cut-in                  | 48 Vdc                              |  |  |
| High Battery Cutout                 | 56.5 Vdc                            |  |  |
| HBCO Delay                          | 10 seconds                          |  |  |
| High Battery Cut-in                 | 55.5 Vdc                            |  |  |
| Sell Voltage                        | 53.2 Vdc                            |  |  |
| Charge Controller                   |                                     |  |  |
| Absorb Voltage                      | 56.2 Vdc/ 2.0hr                     |  |  |
| Float Voltage                       | 55.8 Vdc                            |  |  |
| Re-bulk Voltage                     | 51.4 Vdc                            |  |  |
| DC Current Limit                    | 60/80/100 Adc*                      |  |  |
| Absorb End Amps                     | 0 Adc                               |  |  |
| FN-DC                               |                                     |  |  |
| Battery Ah                          | 100 Ah per E-BOX 48100R             |  |  |
| Charged Voltage                     | 56 Vdc                              |  |  |
| Charged Return Amps                 | 6.5 Adc                             |  |  |
| Battery Charge Efficiency           | 95%                                 |  |  |
| MATE3s                              |                                     |  |  |
| FN-DC Advanced                      | Low/Critical SOC Warning = 10%/ 15% |  |  |

#### Integrating with a SkyBox

The settings below should be programmed under the Custom choice. Please consult the <u>SkyBox Programming Guide</u> for detailed instruction on son how to adjust these settings.

| SkyBox                   | Setting                     |  |
|--------------------------|-----------------------------|--|
| Maximum SOC              | 100%                        |  |
| Minimum SOC              | 10%                         |  |
| Absorb Charge            | Timed                       |  |
| Absorb Voltage           | 56 Vdc                      |  |
| Absorb Voltage           | 02:00                       |  |
| Float Charge             | Disabled                    |  |
| Float Voltage            | Can be left at default      |  |
| Float Time               | Can be left at default      |  |
| Re-float Voltage         | 51 Vdc                      |  |
| Re-bulk Voltage          | 50.4Vdc                     |  |
| Equalize Voltage         | 56 Vdc                      |  |
| Minimum Equalize Time    | 00:00                       |  |
| Max Charge Current (Adc) | 100 Adc*                    |  |
| Grid Charge Limit (kW)   | Site specific               |  |
| Low Battery Cutout       | 47 Vdc                      |  |
| LBCO Delay               | 120 seconds                 |  |
| Low Battery Cut-in       | 48 Vdc                      |  |
| High Battery Cutout      | 56.5 Vdc                    |  |
| HBCO Delay               | 10 seconds                  |  |
| High Battery Cut-in      | 55.5 Vdc                    |  |
| Battery Series           | Custom                      |  |
| Battery Model Number     | Custom                      |  |
| Battery Description      | Pytes E-BOX 48100R          |  |
| Battery Total Amp-Hours  | 100 x (Number of Batteries) |  |
| Charge Efficiency Factor | 95%                         |  |
| Absorb End Amps          | 6.5 Adc                     |  |

\*Ensure the maximum battery charging current is not exceeded after all charge controllers are taken into consideration. (i.e. – 2 FM100 controllers would charge at 200 Adc, a violation of the limit if only one E-BOX 48100R is used.)

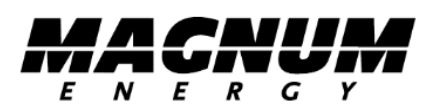

The following charge settings are recommended when pairing a Pytes E-BOX 48100R battery with a Magnum system. Please consult the Magnum Programming Guide for detailed instructions on how to adjust the settings.

| Parameters          | Setting     |
|---------------------|-------------|
| Low Battery Cutout  | 47 Vdc      |
| LBCO Delay          | 120 seconds |
| Low Battery Cut-in  | 48 Vdc      |
| High Battery Cutout | 56.5 Vdc    |
| HBCO Delay          | 10 seconds  |
| High Battery Cut-in | 55.5 Vdc    |

#### Magnum MS4448PAE Inverter Battery Turn On/Off Levels Setting

**Low Battery** - The inverter will shut off whenever the battery voltage falls to the LBCO (Low Battery Cut Out) level to protect the batteries from being over-discharged. After the inverter has reached the LBCO level and turned off, the inverter will automatically restart after one of the following conditions:

- AC Power is applied and the inverter begins operating as a battery charger.
- Battery voltage rises to the LBCI (Low Battery Cut In) level.

**High Battery** - In the event the battery voltage approaches the HBCO (High Battery Cut Out) level, the inverter will automatically shut down to prevent the inverter from supplying unregulated AC output voltage. The inverter's status LED turns off when a high battery fault condition occurs. The inverter will automatically restart when the battery falls to the HBCI (High Battery Cut In) level.

\*High battery voltage may be caused by excessive or unregulated voltage from the solar panels or other external charging sources.

| Parameters       | Setting                 |
|------------------|-------------------------|
| Shore Max        | 30A                     |
| 01 Search Watts  | 5W                      |
| 02 LowBattCutOut | 47 Vdc                  |
| 03 Batt AmpHrs   | 100 Ah per E-BOX 48100R |
| 04 Battery Type  | 48 Vdc models           |
| 05 Charge Rate** | 100%                    |
| 06 VAC Dropout   | 80 Vac                  |

#### Magnum MS4448PAE Inverter/Charge

- Shore Max This setting ensures the inverter AC loads receive the maximum current available from the utility or generator power. When the total current used to power the AC loads and charge the batteries begins to approach the Shore Max setting, the current that was used for charging the batteries will automatically be reduced.
- 01 Search Watts This setting allows you to turn off the power-saving Search Mode circuitry or adjust the power level at which the inverter will "wake up" and start inverting.
- 02 Low Battery Cut Out Voltage This setting determines when the inverter will turn off based on low battery voltage. The inverter turns off automatically after the battery voltage has been below this setting for more than one minute. This protects the batteries from over-discharge and the AC loads from unregulated power (brown-outs).
- 03 Batt AmpHrs (see "Max Bulk and/or Discharge Current") This setting allows the user to input the battery bank size in amp hours which tells the charger how long to charge the batteries in the Absorb charge stage.
- 04 Battery Type Sets the type of batteries being used in the system; this information tells the charger what voltage level to use to charge the batteries.
- 05 Charge Rate This setting can be used to turn off the charger, limit the amount of current that the charger can use (leaving more current available to power loads); or to ensure small battery banks are not overheated because of a charge rate that is too high.
- 06 VAC Dropout Sets the minimum AC voltage that must be present on the AC input before the unit transfers from Standby Mode to Inverter Mode. This protects the AC loads from utility outages and brown-outs. On MS-PAE models, when two inputs (leg 1 and leg 2) are used, the VAC Dropout voltage is determined by the sum of the two inputs ÷ 2. For example, if input 1 = 120VAC and input 2 = 110 VAC, the sum (230) ÷

2 = 115. In this example, 115 VAC is what the inverter's AC input is sensing to determine when to stay connected or disconnect and start in.

In a DC coupled system, solar controller(s) must be used to regulate the PV power and charge the batteries. Please select the Charge controller which are compatible with Pytes E-BOX batteries. We use MAGNUM PT-100 MPPT Charge Controller as example here.

| Parameter                 | Setting                                   |  |
|---------------------------|-------------------------------------------|--|
| Battery Type              | Custom                                    |  |
| Eqlz Support              | Disable                                   |  |
| Bulk Voltage              | 56.2 Vdc                                  |  |
| Absorb Voltage            | 56.2 Vdc                                  |  |
| Float Voltage             | 55.8 Vdc                                  |  |
| EQ Volts                  | Set to the same value as Absorb Volts     |  |
| EQ Done Time              | N/A                                       |  |
| Absorb Done Time          | 1 hr                                      |  |
| Absorb Done Amps          | 2 A                                       |  |
| Battery Capacity          | 100 Ah per E-BOX 48100R                   |  |
| Max Charge Rate           | 50 A per E-BOX 48100R                     |  |
| Max Charge Time           | 12hr                                      |  |
| Bulk Starts               | 51 Vdc                                    |  |
| Daily/ Sunup              | YES, to set the PT-100 to start a Bulk    |  |
|                           | charge cycle each new day at sun-up       |  |
| Bulk Start Volts          | 50.4 Vdc                                  |  |
| Bulk Start SOC            | 50% (ME-BMK is required for this setting) |  |
| Battery Temp Compensation | 0mV/C                                     |  |
| PT Alarm                  | PT controller can be programmed for a low |  |
|                           | battery voltage alarm                     |  |

Please refer to <u>Magnum User Manual</u> for more information.

## Changelog Notes

| Version | Changelog                            | Author/Editor | Date      |
|---------|--------------------------------------|---------------|-----------|
| 1.0     | Initial creation                     | Mady          | 8/8/2022  |
| 1.1     | Added Victron                        | Cris          | 8/16/2022 |
|         | Added Schneider                      | Mady          | 8/16/2022 |
| 1.2     | Added Solis                          | Cris          | 8/29/2022 |
| 1.3     | Added Megarevo,<br>Growatt, Luxpower | Cris          | 9/6/2022  |
|         |                                      |               |           |
|         |                                      |               |           |